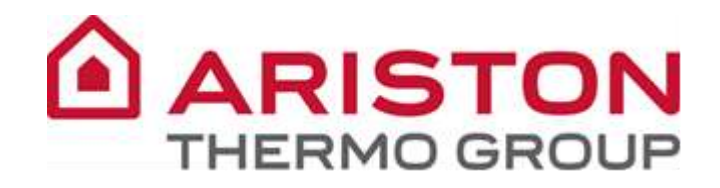

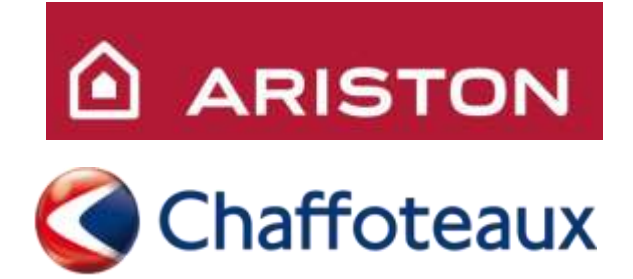

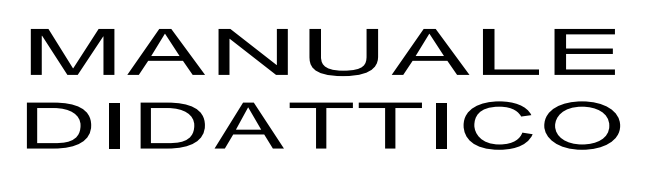

FAMIGLIA: Scaldabagno Gas Istantaneo

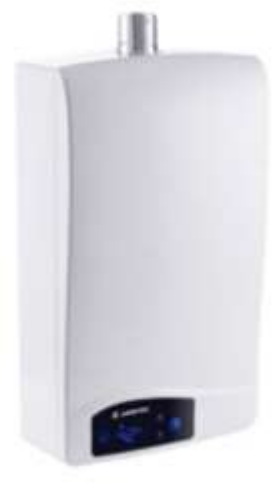

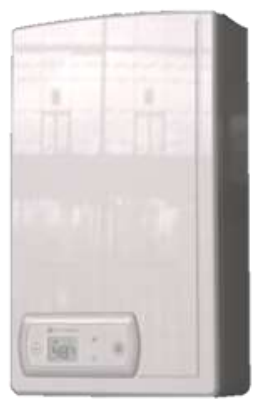

MODELLI: NEXT EVO SFT NEXT EVO OFT AVENIR PLUS SFT AVENIR PLUS OFT

RELEASE: 1V0-A 13.03.2019

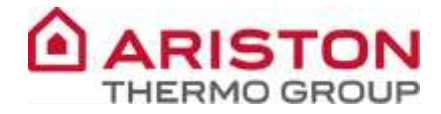

| VERSIONE | DATA       | NOME   | MODIFICA                                        |
|----------|------------|--------|-------------------------------------------------|
|          |            |        |                                                 |
|          |            |        |                                                 |
|          |            |        |                                                 |
|          |            |        |                                                 |
|          |            |        |                                                 |
|          |            |        |                                                 |
|          |            |        |                                                 |
|          |            |        |                                                 |
|          |            |        |                                                 |
|          |            |        |                                                 |
|          |            |        |                                                 |
|          |            |        |                                                 |
|          |            |        |                                                 |
|          |            |        |                                                 |
|          |            |        |                                                 |
|          |            |        |                                                 |
|          |            |        |                                                 |
|          |            |        |                                                 |
|          |            |        |                                                 |
|          |            |        |                                                 |
|          |            |        |                                                 |
|          |            |        |                                                 |
|          |            |        |                                                 |
|          |            |        |                                                 |
| 1V0-A    | 13/03/2019 | CCT-CF | Aggiunta procedura autocalibrazione ventilatore |
| 1V0      | 12/06/2015 | MP     | Creazione documento                             |
| VERSIONE | DATA       | NOME   | MODIFICA                                        |

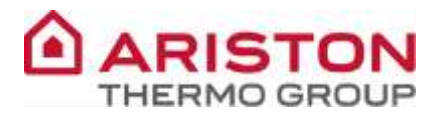

## INDICE

| GENERALITA'                                                   | 4  |
|---------------------------------------------------------------|----|
| DIMENSIONI ED INGOMBRI                                        | 4  |
| PANNELLO DI CONTROLLO (MODELLI OFT E SFT)                     | 6  |
| DISPLAY                                                       | 6  |
| VISTA COMPLESSIVA                                             | 7  |
| SCHEMA DI FUNZIONAMENTO                                       | 9  |
| LOGICA DI FUNZIONAMENTO                                       |    |
| CICLO DI ACCENSIONE                                           |    |
| GESTIONE BRUCIATORE                                           |    |
| FUNZIONI SPECIALI                                             | 14 |
| FUNZIONE "ECO" (SUI NEXT EVO SOLO SU VERSIONE SFT)            | 14 |
| FUNZIONE "ANTIGELO"                                           | 14 |
| FUNZIONE "MODALITA' SOLARE"                                   |    |
| GRUPPO IDRAULICO                                              | 16 |
| GRUPPO IDRAULICO – INGRESSO                                   |    |
| GRUPPO IDRAULICO – USCITA                                     |    |
| SCAMBIATORE                                                   |    |
| FILTRO INGRESSO                                               |    |
| FLUSSIMETRO PROPORZIONALE SANITARIO                           |    |
| SONDE TEMPERATURA                                             | 19 |
| TERMOSTATO DI SOVRATEMPERATURA E FUSIBILE TERMICO             |    |
| GRUPPO GAS                                                    |    |
| VALVOLA GAS                                                   | 20 |
| REGOLAZIONI GAS                                               |    |
| CONTROLLO DELLA PRESSIONE DI ALIMENTAZIONE                    |    |
| CONTROLLO E REGOLAZIONE DELLA PRESSIONE MASSIMA AL BRUCIATORE |    |
| CONTROLLO E REGOLAZIONE DELLA PRESSIONE MINIMA AL BRUCIATORE  |    |
| CONTROLLO E REGOLAZIONE DELLA PRESSIONE DI LENTA ACCENSIONE   |    |
| LIMITE MECCANICO DELLA VALVOLA GAS                            |    |
| CAMBIO GAS                                                    |    |
| TABELLA RIEPILOGATIVA GAS                                     |    |
| BRUCIATORE                                                    |    |
| PRESSOSTATO ARIA                                              |    |
| VENTILATORE MODULANTE                                         |    |
| Post-ventilazione                                             |    |
| SCARICO FUMI                                                  |    |
| SISTEMI DI SCARICO (MODELLO OFT)                              |    |
| SISTEMI DI SCARICO (MODELLO SFT)                              |    |
| IMPIANTO ELETTRICO                                            |    |
| SCHEDA PRINCIPALE                                             |    |
| SCHEMA ELETTRICO                                              |    |
| MENU'                                                         |    |
| ACCESSO AL MENU'                                              | 33 |
| VISUALIZZAZIONE TEMPERATURA                                   |    |
| ERRORI                                                        | 34 |
|                                                               |    |
|                                                               |    |
| ALDERU UUASII                                                 |    |
| TABELLA DATI TECNICI                                          |    |

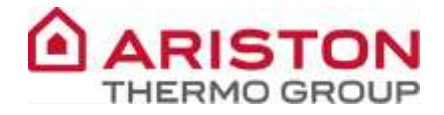

# **GENERALITA**'

## **DIMENSIONI ED INGOMBRI**

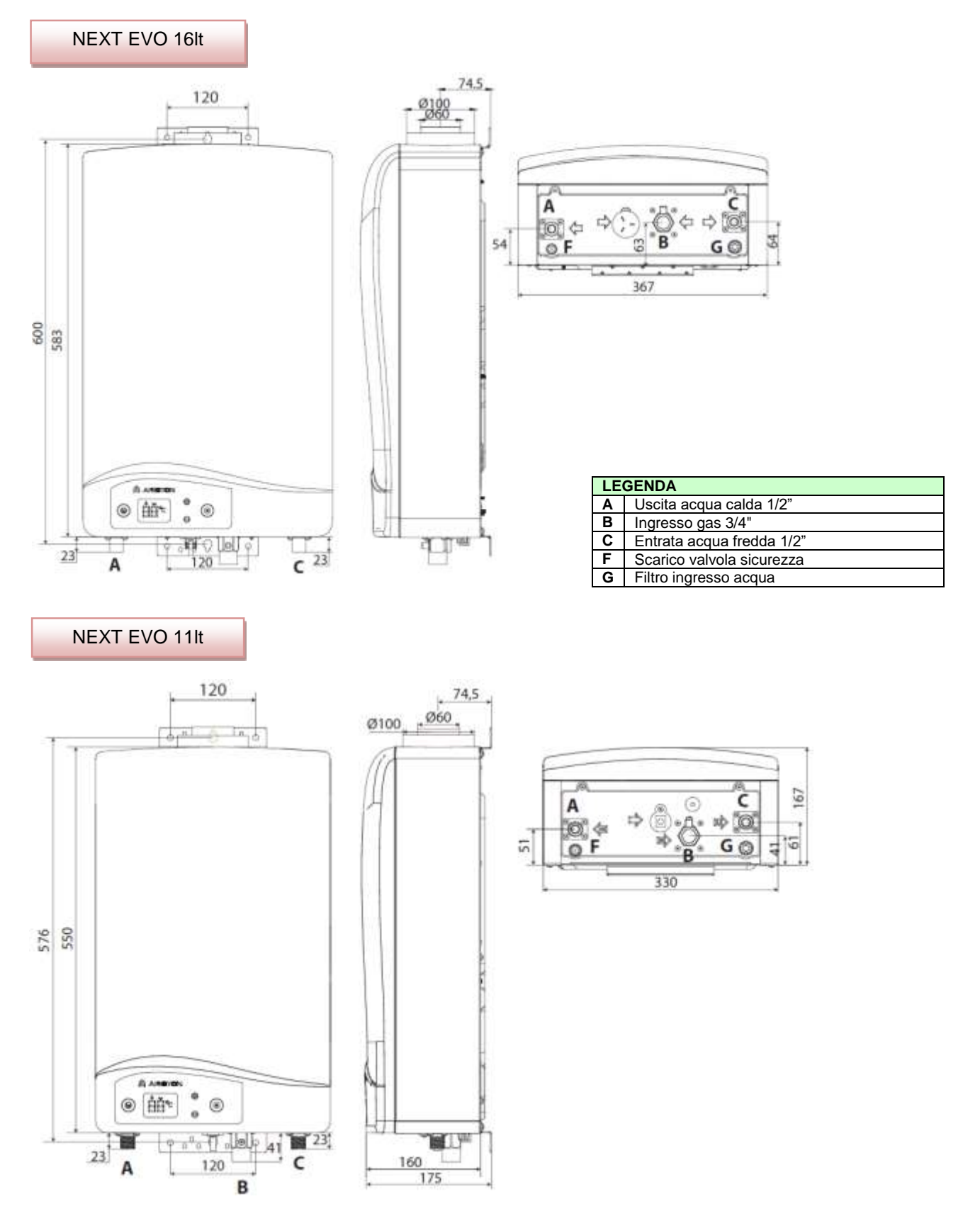

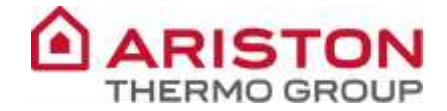

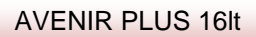

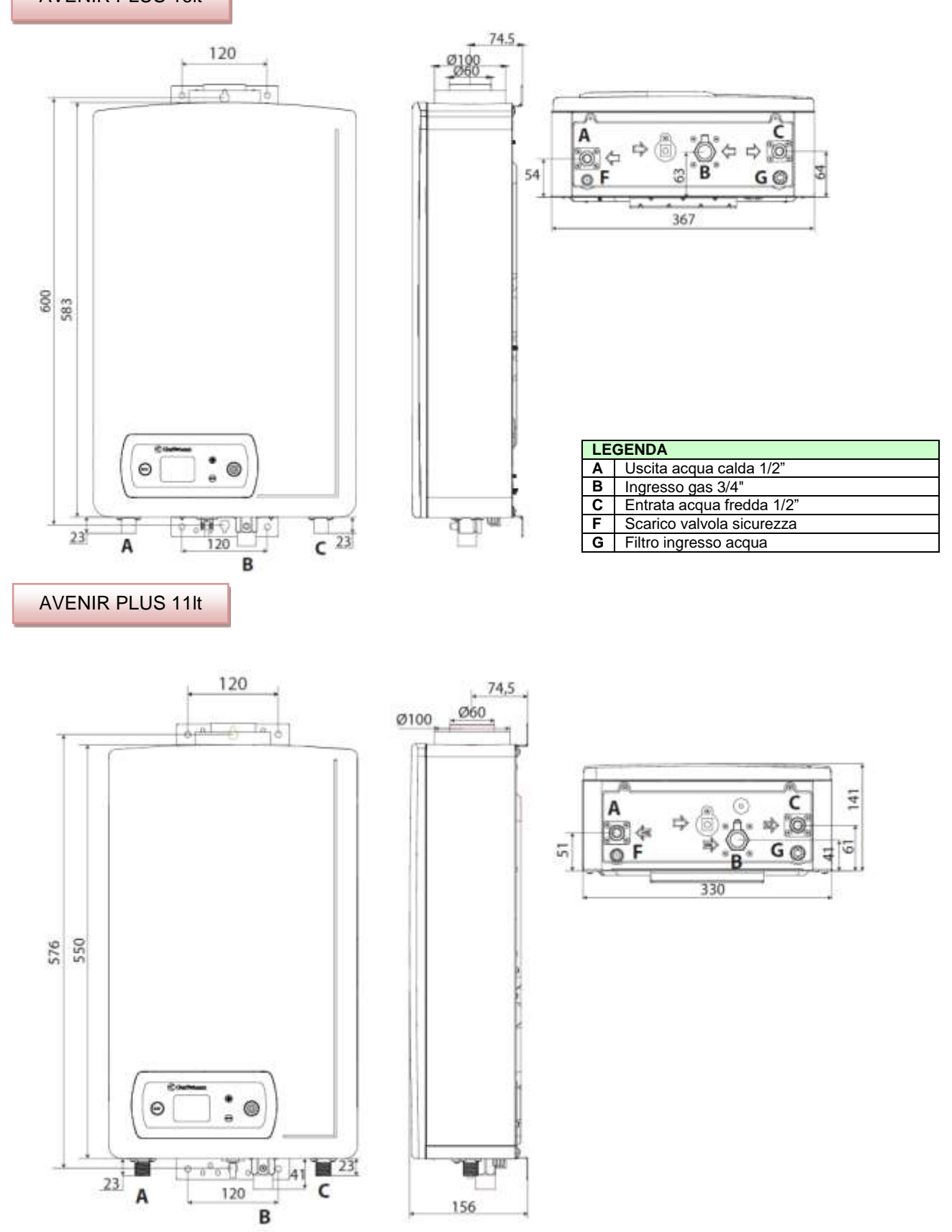

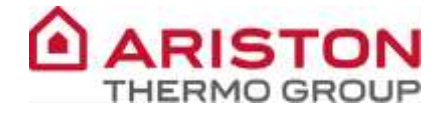

### PANNELLO DI CONTROLLO (modelli OFT e SFT)

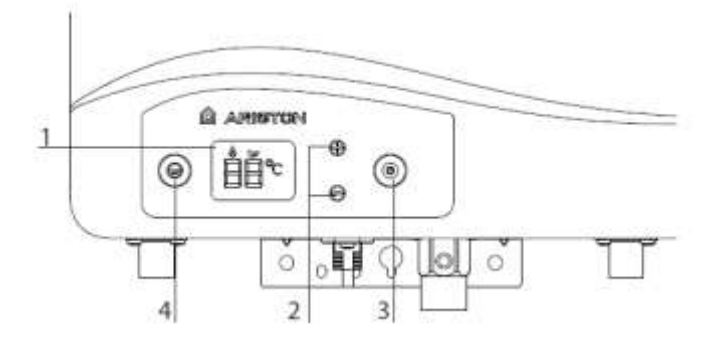

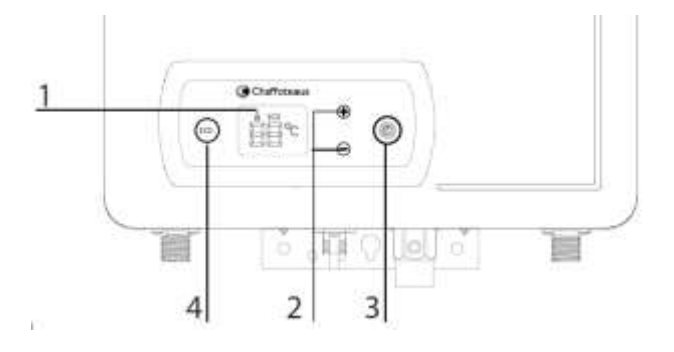

|   | LEGENDA                                       |  |  |  |  |  |  |  |
|---|-----------------------------------------------|--|--|--|--|--|--|--|
| 1 | Display                                       |  |  |  |  |  |  |  |
| 2 | Tasti regolazione temperature acqua           |  |  |  |  |  |  |  |
| 3 | Tasto ON/OFF                                  |  |  |  |  |  |  |  |
| 4 | Tasto ECO (sui Next Evo solo su versione SFT) |  |  |  |  |  |  |  |

### DISPLAY

NEXT EVO:

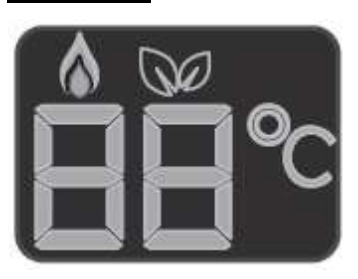

88

Indicazione temperatura acqua (°C)
 Segnalazione codici d'errore

Segnalazione presenza fiamma

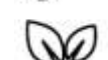

Funzione ECO attivata

AVENIR PLUS:

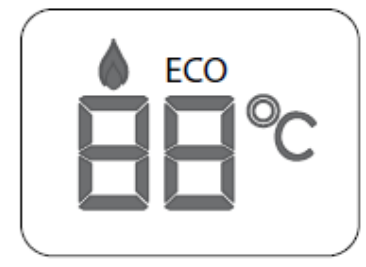

RR

ECO

Indicazione temperatura acqua (°C)
 Segnalazione codici d'errore

Segnalazione presenza fiamma

Funzione ECO attivata

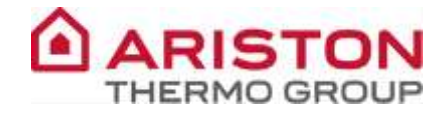

### **VISTA COMPLESSIVA**

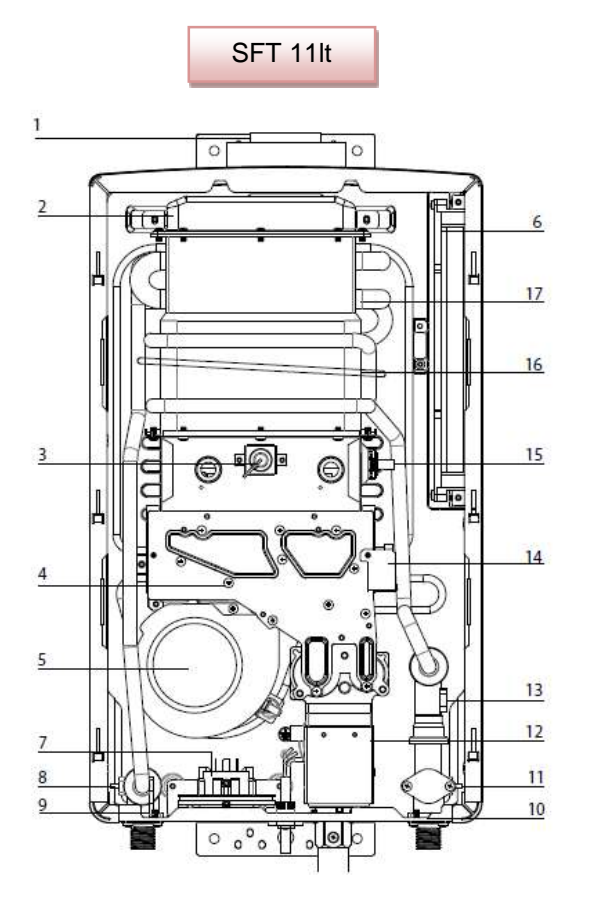

Legenda

- 1. Collettore scarico fumi
- 2. Cappa fumi
- 3. Elettrodo rilevazione fiamma
- 4. Collettore gas
- 5. Ventilatore
- 6. Scheda elettronica
- 7. Pressostato fumi
- 8. Sonda uscita calda
- 9. Termostato di sovratemperatura
- 10. Filtro entrata acqua fredda
- 11. Sonda entrata fredda
- 12. Valvola gas
- 13. Flussostato
- 14. Accenditore
- 15. Elettrodo accensione
- 16. Fusibile termico
- 17. Scambiatore

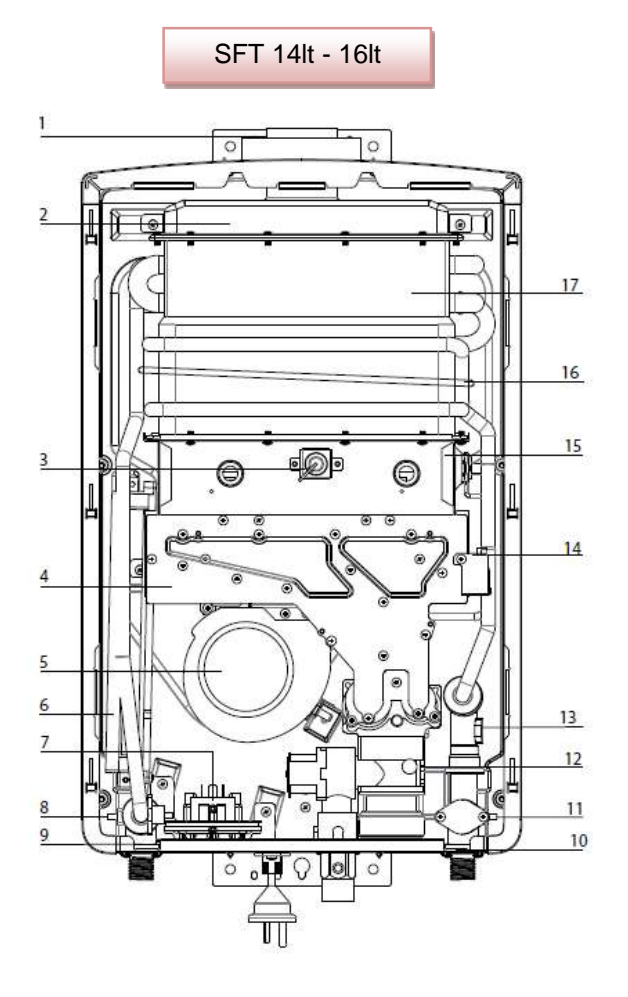

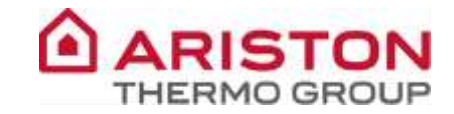

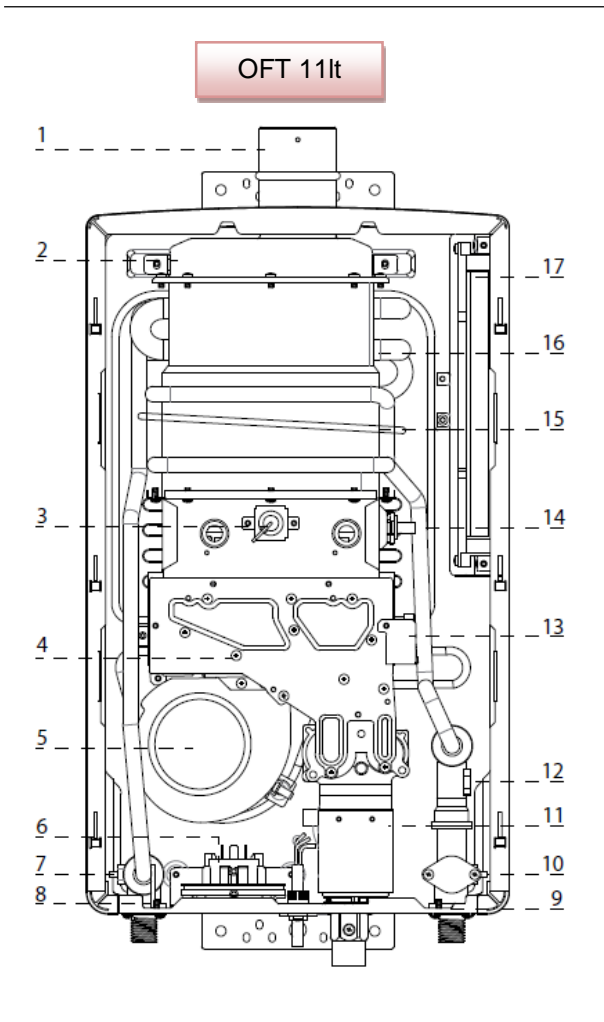

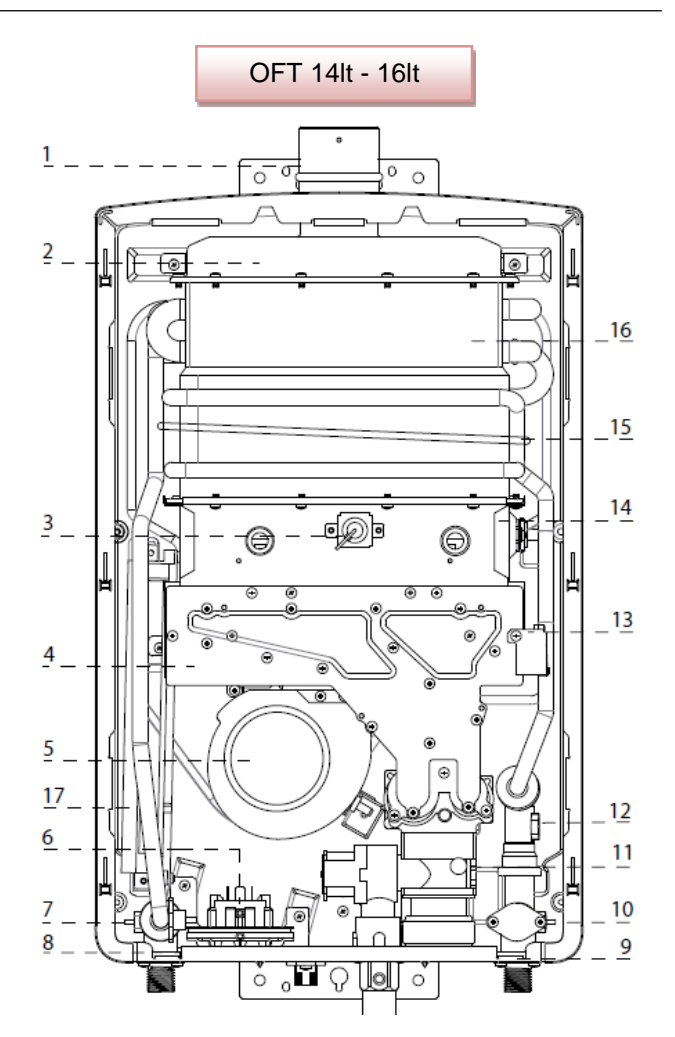

Legenda

- 1. Collettore scarico fumi
- 2. Cappa fumi
- 3. Elettrodo rilevazione fiamma
- 4. Collettore gas
- 5. Ventilatore
- 6. Pressostato fumi
- 7. Sonda uscita calda
- 8. Termostato di sovratemperatura
- 9. Filtro entrata acqua fredda
- 10. Sonda entrata fredda
- 11. Valvola gas
- 12. Flussimetro
- 13. Accenditore
- 14. Elettrodo accensione
- 15. Fusibile termico
- 16. Scambiatore
- 17. Scheda elettronica

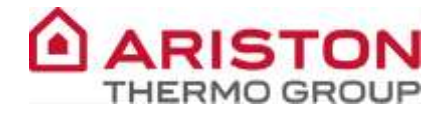

## SCHEMA DI FUNZIONAMENTO

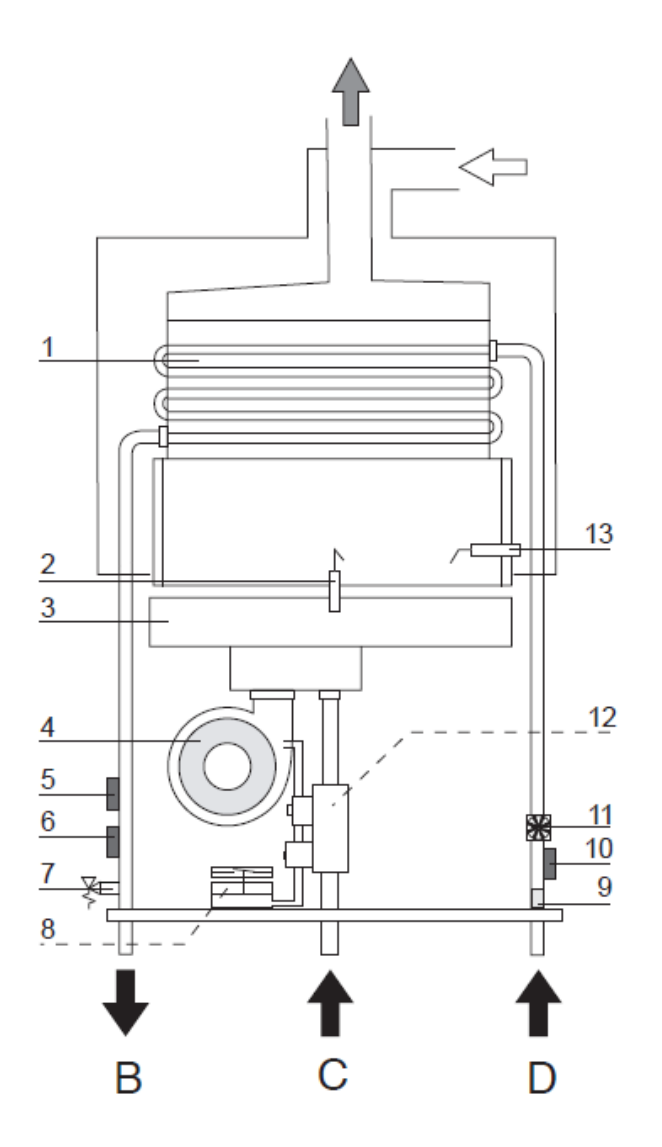

## Legenda:

- 1. Scambiatore primario
- 2. Elettrodo rilevazione
- 3. Bruciatore
- 4. Ventilatore
- 5. Sonda uscita acqua calda sanitaria
- 6. Termostato di sovratemperatura
- 7. Valvola di sicurezza
- 8. Pressostato fumi
- 9. Filtro entrata acqua fredda
- 10. Sonda entrata fredda
- 11. Flussostato
- 12. Valvola Gas
- 13. Elettrodi di accensione

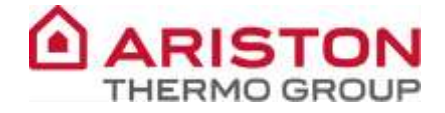

#### LOGICA DI FUNZIONAMENTO

| RANGE DI      | MIN  | MAX  |
|---------------|------|------|
| FUNZIONAMENTO | 35°C | 65°C |

Quando l'apparecchio viene alimentato per la prima volta il set-point di fabbrica è 55°C, tale valore lampeggia sul display e se vengono premuti i tasti '+' o '-' o 'ECO' passa automaticamente a 42°C. Dopo di che la temperatura può essere impostata tra 35°C e 65°C (vedi logica funzionamento sotto).

Parte posteriore del display:

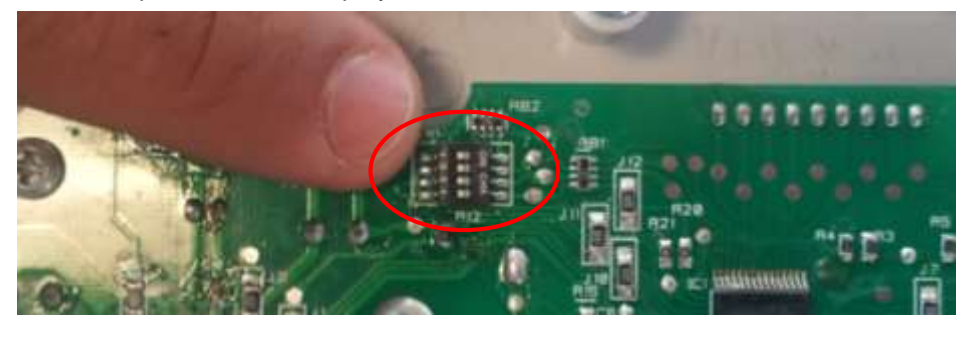

|       | ON  | 1 | 2 | 3 | 4 |
|-------|-----|---|---|---|---|
| 55 C  | OFF |   |   |   |   |
| 60 °C | ON  |   |   |   |   |
| 60 C  | OFF |   |   |   |   |
| GE °C | ON  |   |   |   |   |
| 65 C  | OFF |   |   |   |   |

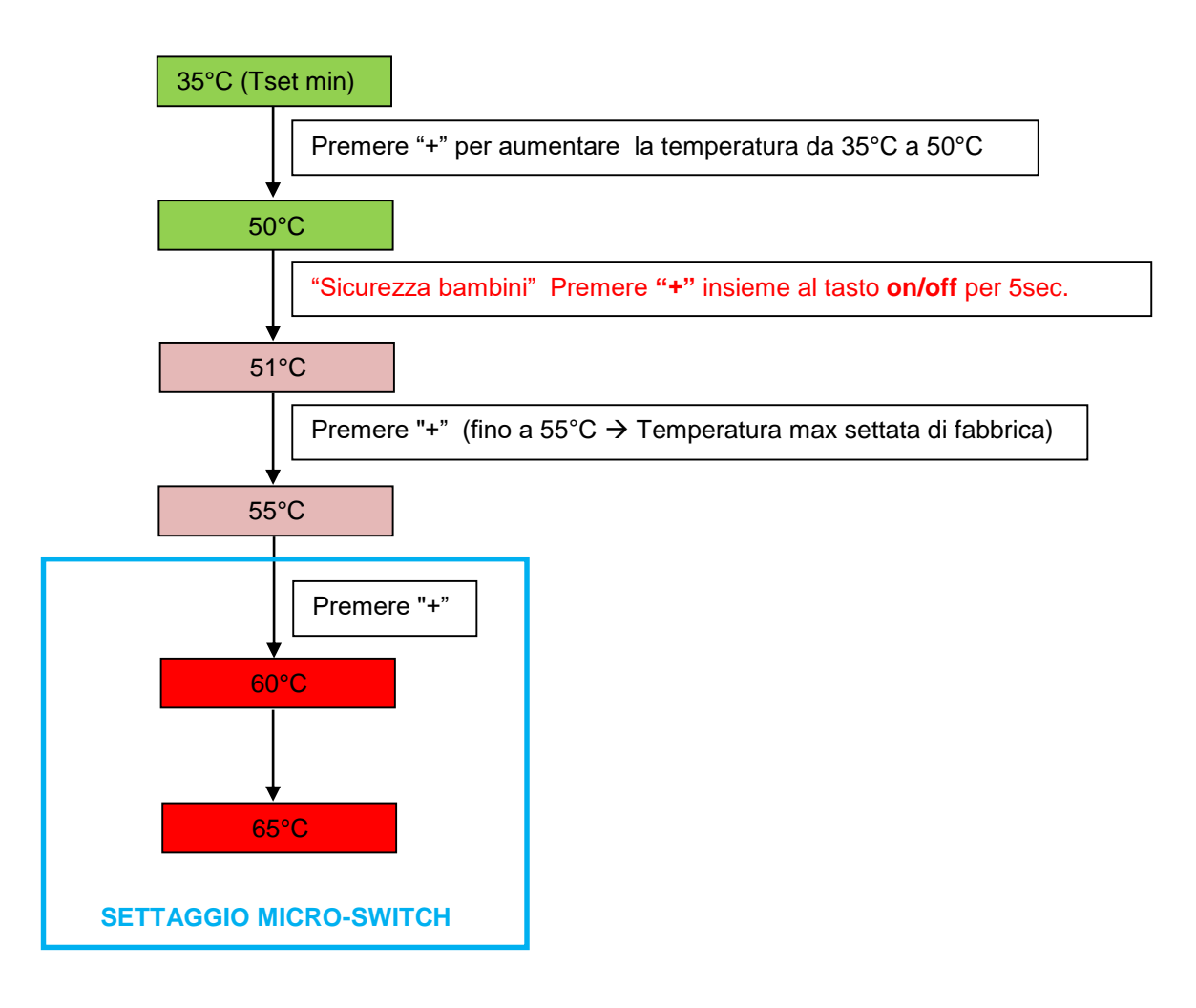

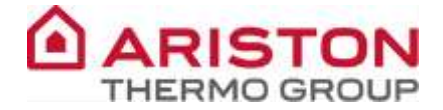

Il prelievo di acqua sanitaria viene rilevato dal **PRELIEVO DI ACQUA** flussimetro. **SANITARIA** Viene verificato che il pressostato aria sia aperto. **CONTROLLO STATO** Se viene trovato chiuso, dopo 3 secondi PRESSOSTATO ARIA visualizza l'errore A 3 . ON Viene alimentato il ventilatore ventilatore Il consenso del pressostato aria permette di passare alla fase successiva. **CONTROLLO** Se ciò non avviene, dopo 20 secondi visualizza pressostato aria l'errore A 3, il ventilatore rimane sempre attivo in attesa del consenso. Dopo 3 secondi di pre-ventilazione viene alimentata la valvola gas (potenza di accensione **ON** accenditore per 0,5 sec poi per 3 secondi la potenza e valvola gas aumenta fino al massimo) e l'accenditore, che rimane alimentato per un tempo ≤ 7 secondi. Viene eseguita la verifica della corretta corrente di ionizzazione di fiamma. **CONTROLLO** Se entro 7 secondi la fiamma non viene rilevata rilevazione (valvola gas alla massima potenza), il ciclo di accensione viene ripetuto per altre 2 volte, dopo fiamma di che si ha l'arresto in blocco. il display visualizza l'errore A 1. Tempo di sicurezza 7 secondi.

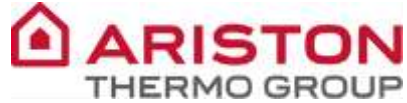

Controllo rilevazion e fiamma

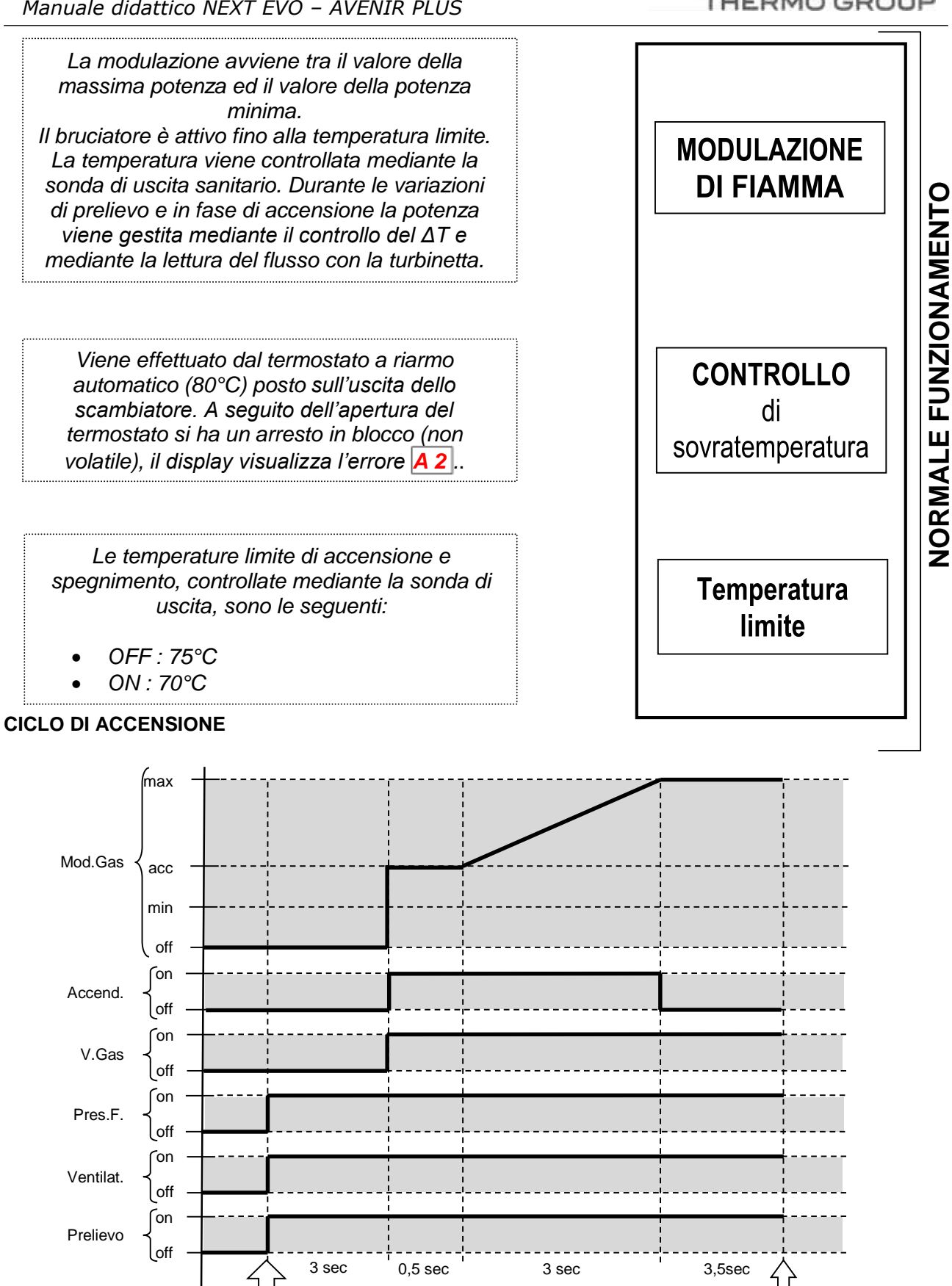

Prelievo

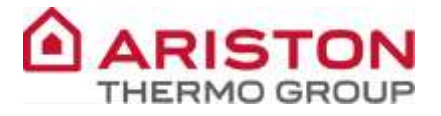

### **GESTIONE BRUCIATORE**

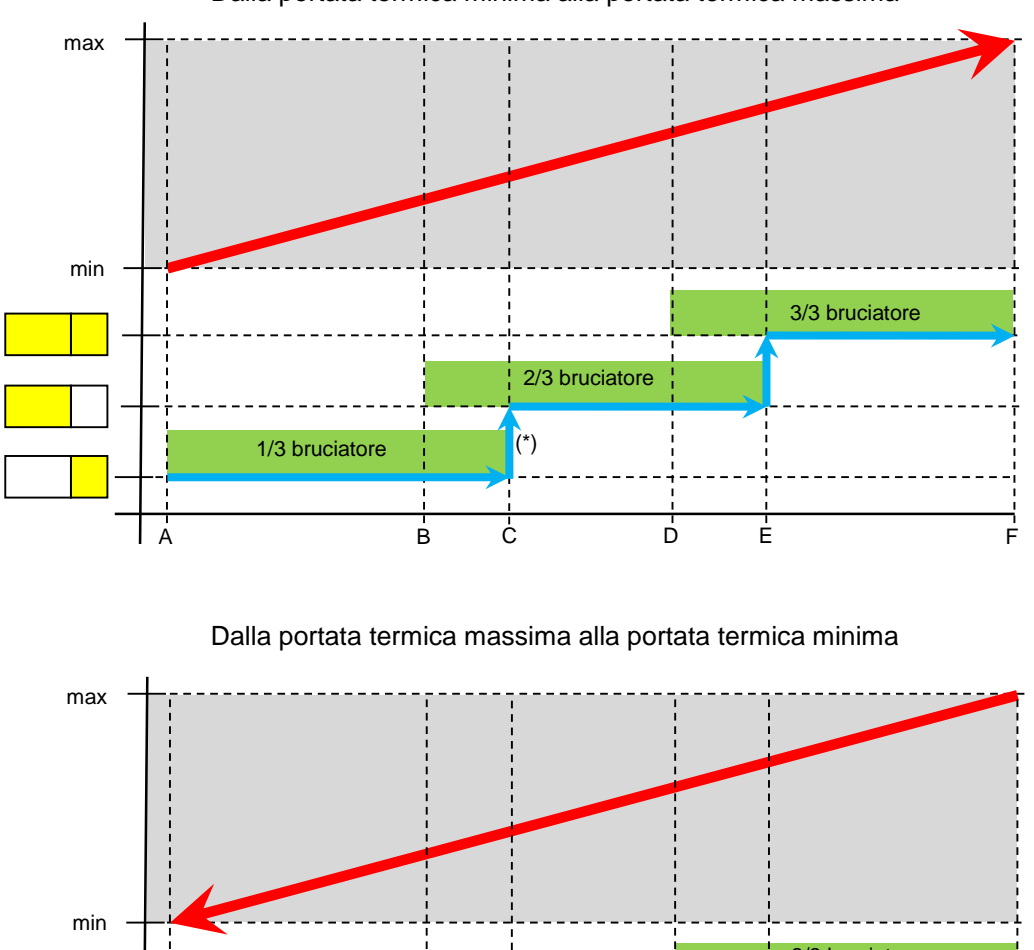

Dalla portata termica minima alla portata termica massima

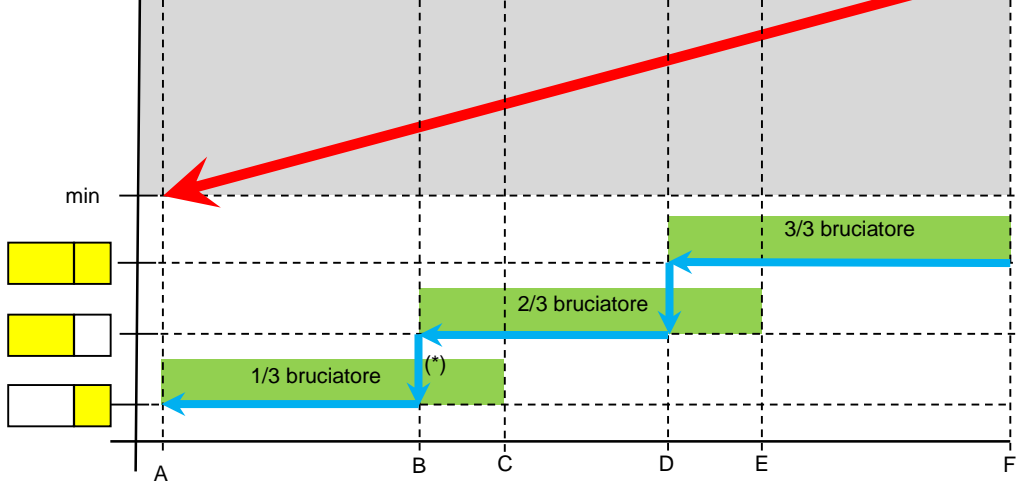

(\*): Nel passaggio da 1/3 a 2/3 del bruciatore, o viceversa, per 3 secondi rimangono accese entrambe le parti del bruciatore alla potenza minima, per permettere la corretta interaccensione.

| Modelle  | 1/3 brucia | atore (kW) | 2/3 brucia | atore (kW) | 3/3 bruciatore (kW) |         |  |
|----------|------------|------------|------------|------------|---------------------|---------|--|
| wodeno   | A (min)    | C (max)    | B (min)    | E (max)    | D (min)             | F (max) |  |
| 11lt OFT | 5,4        | 7,5        | 7,8        | 13,6       | 11,5                | 21,6    |  |
| 11lt SFT | 5,4        | 7,5        | 7,8        | 13,9       | 12,3                | 21,6    |  |
| 14lt OFT | 7          | 12,1       | 12,5       | 19,3       | 17,1                | 26,9    |  |
| 14lt SFT | 7          | 12,1       | 12,5       | 19,6       | 17,1                | 27      |  |
| 16lt OFT | 7          | 12,1       | 12,5       | 19,3       | 17,1                | 31,1    |  |
| 16lt SFT | 7          | 12,1       | 12,5       | 19,2       | 17,9                | 30,8    |  |

# **FUNZIONI SPECIALI**

## Funzione "ECO" (Sui Next Evo solo su versione SFT)

Per attivare la funzione premere il taso "ECO"

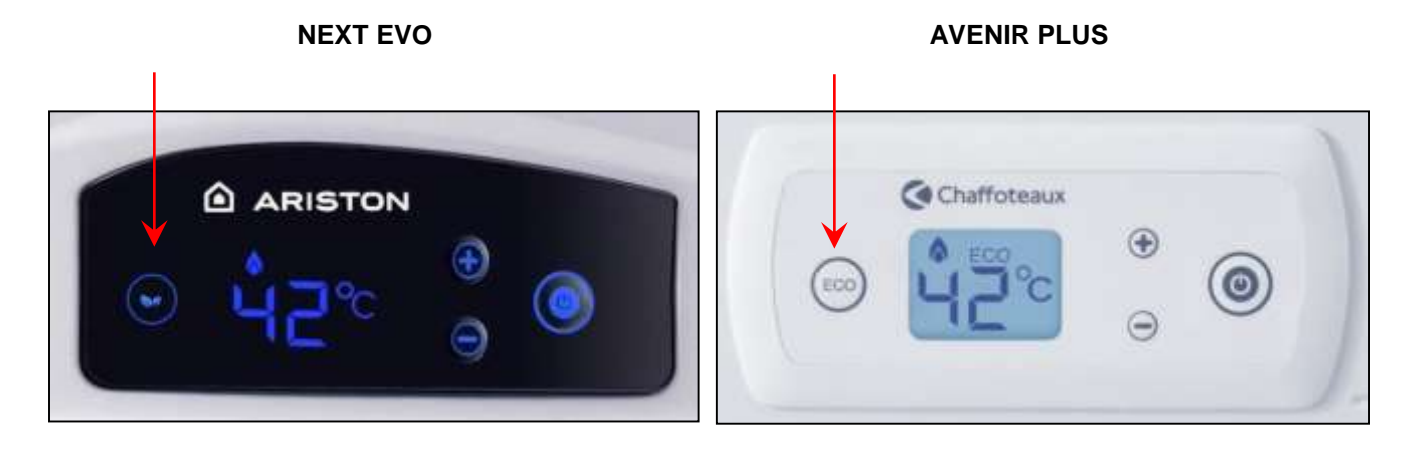

Visualizzazione display con funzione ECO attiva:

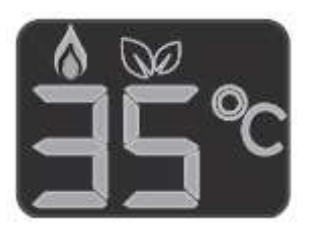

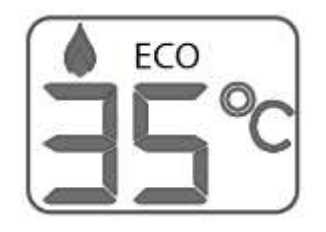

Con la funzione ECO attiva, la temperatura dell'acqua viene settata a 35°C. È possibile impostare la temperatura da 35°C a 45°C per un basso consumo di gas.

## Funzione "ANTIGELO"

Non esiste una funzione specifica.

Se l'apparecchio è installato in zone dove la temperatura può scendere sotto i 5°C, è consigliato svuotare l'impianto.

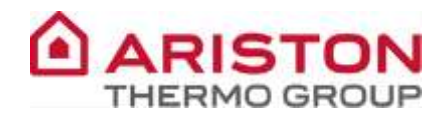

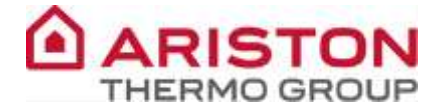

## Funzione "MODALITA' SOLARE"

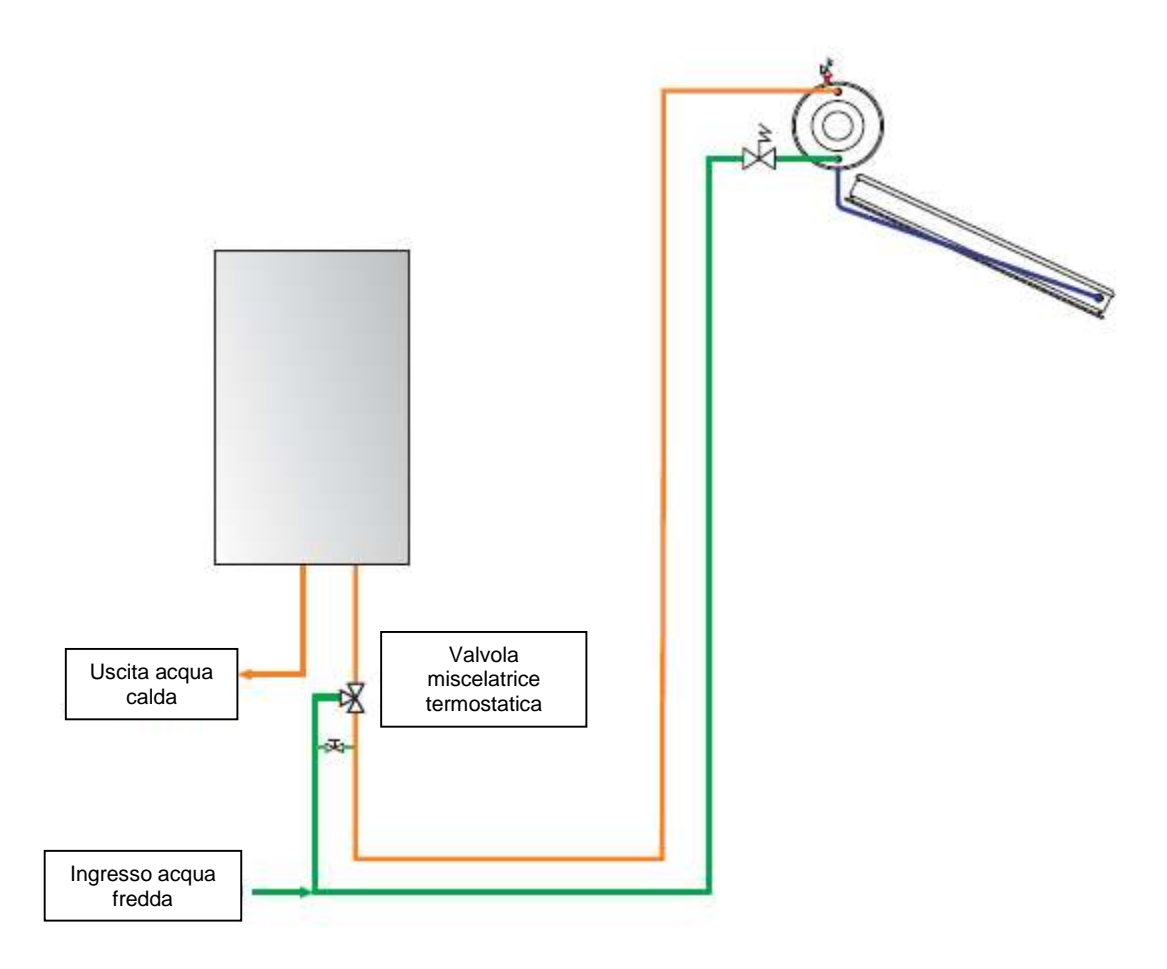

La temperatura massima di ingresso è 60°C, nel caso in cui sia superiore è necessario l'utilizzo di una miscelatrice termostatica.

La logica di accensione e spegnimento del bruciatore, nel caso in cui entri acqua calda nell'apparecchio, è la seguente:

- > Se T ingresso < 90% di Tset  $\rightarrow$  il bruciatore si accende;
- > Se T ingresso > 90% di Tset  $\rightarrow$  il bruciatore rimane spento;
- > Durante il funzionamento se T ingresso > 90% di "Tset + 6°C"  $\rightarrow$  il bruciatore si spegne;

#### Esempio:

T set: 40°C

- > Se la T ingresso <  $36^{\circ}$ C → bruciatore on
- Se la T ingresso > 36°C → bruciatore off
- > Durante in funzionamento se T ingresso > 42 → il bruciatore si spegne

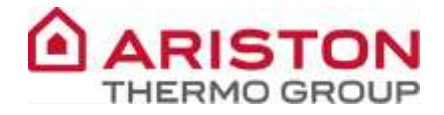

# **GRUPPO IDRAULICO**

**GRUPPO IDRAULICO – INGRESSO** 

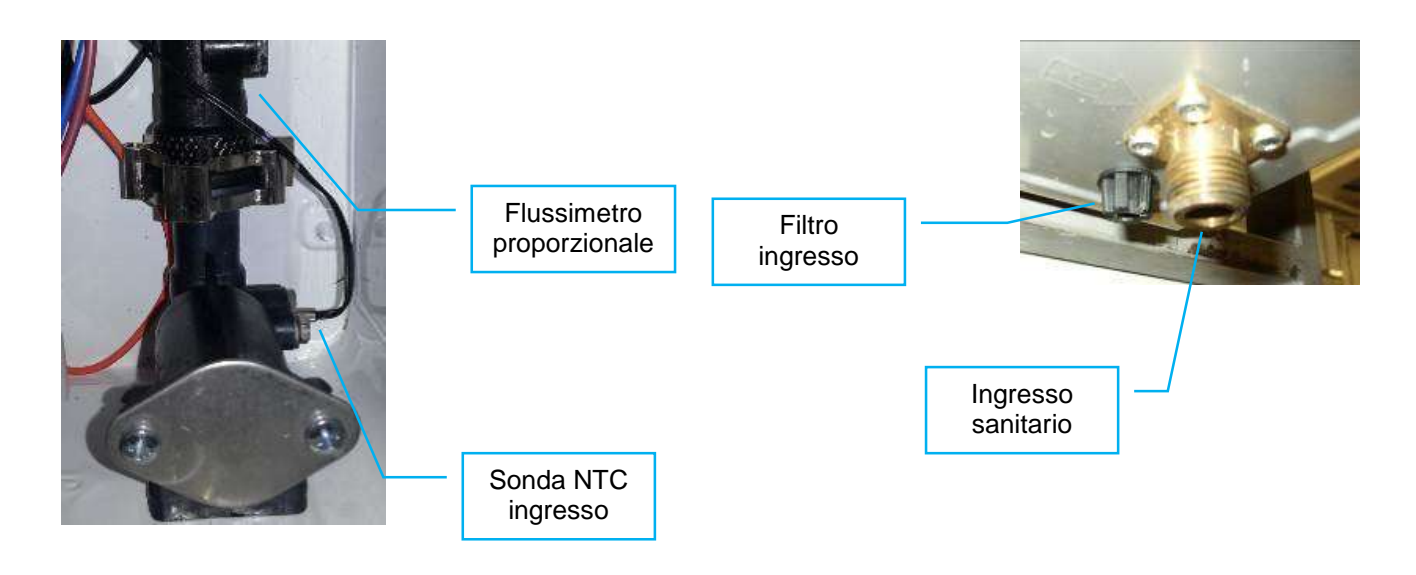

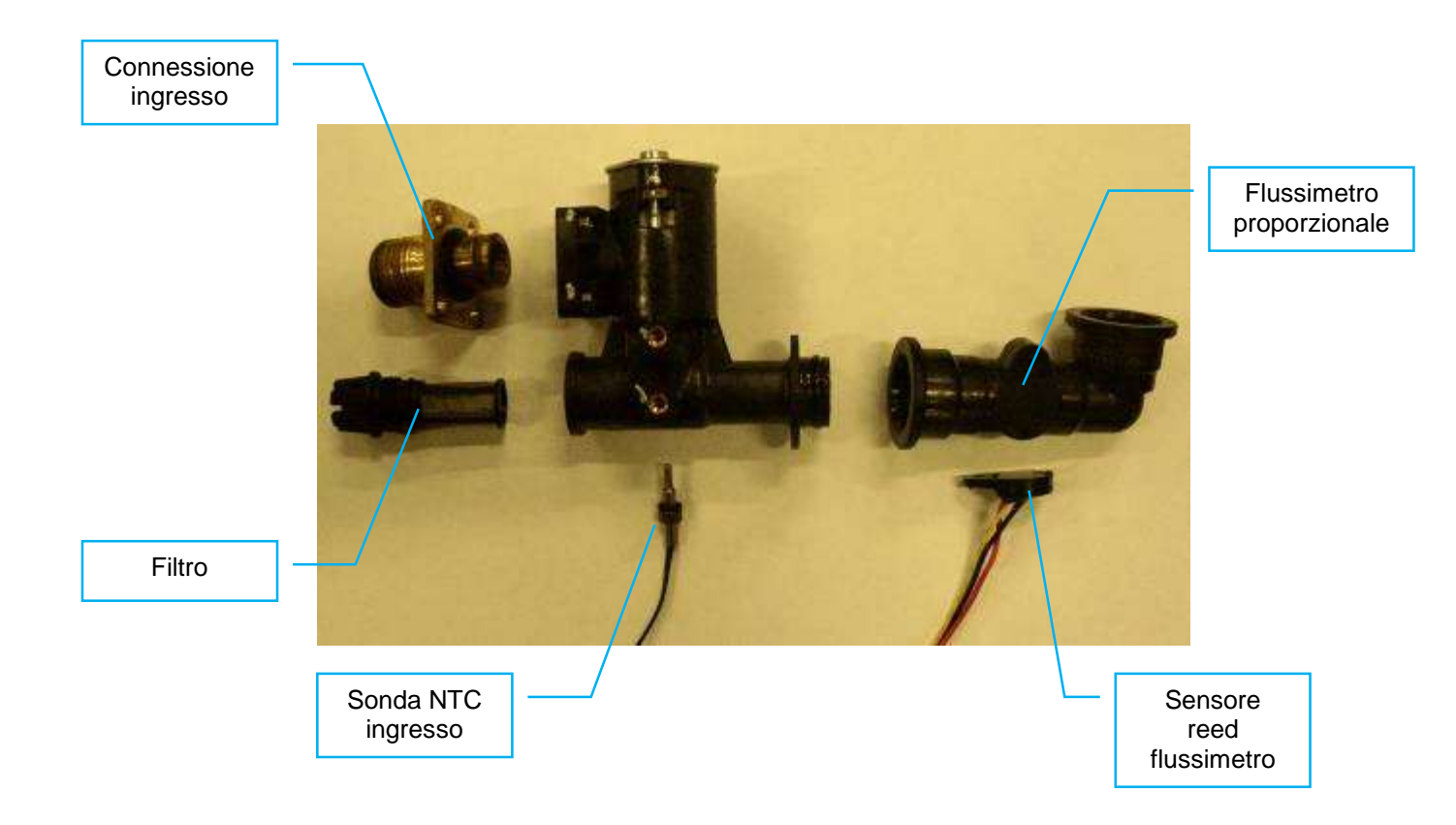

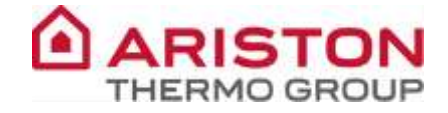

### **GRUPPO IDRAULICO – USCITA**

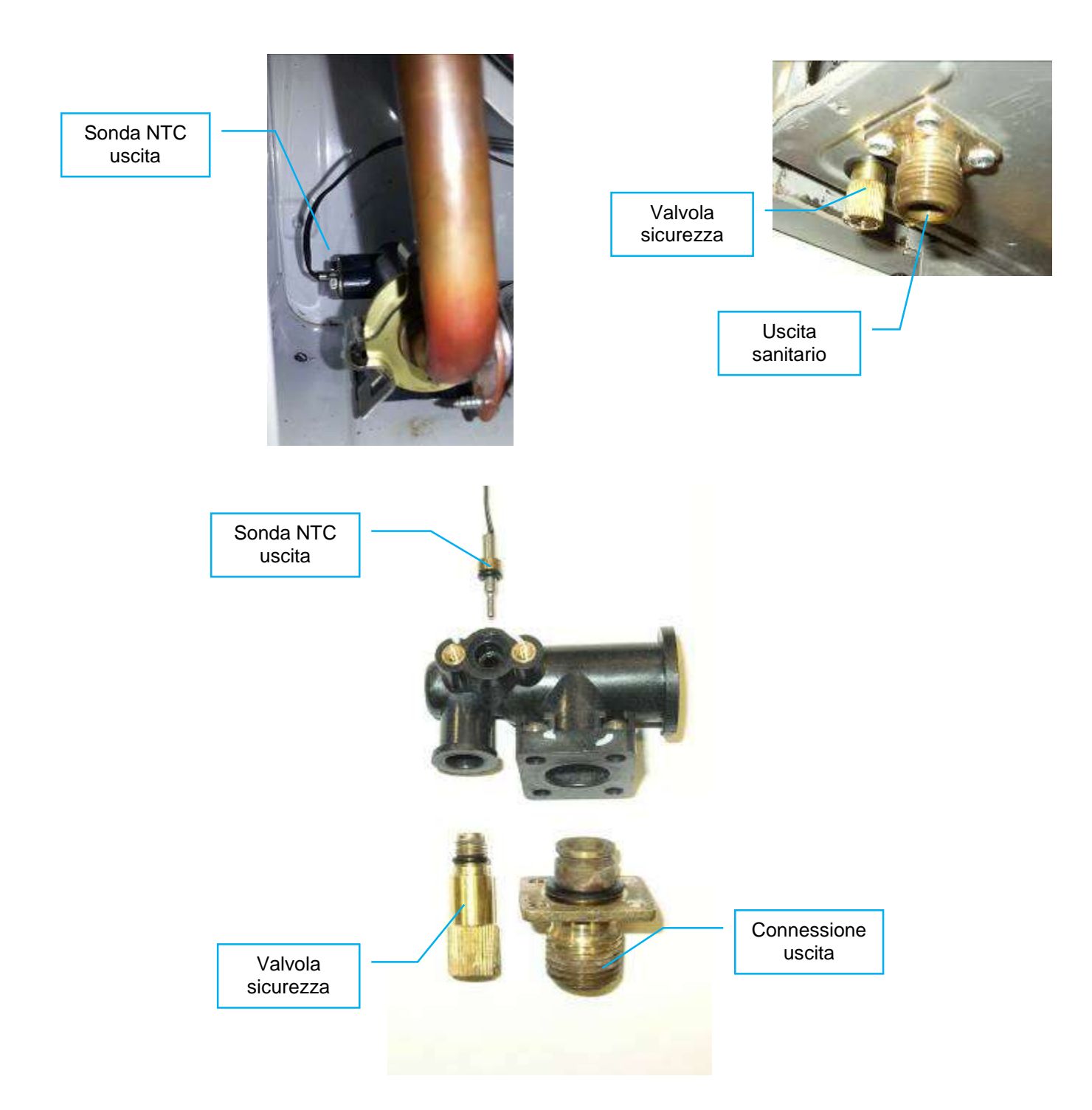

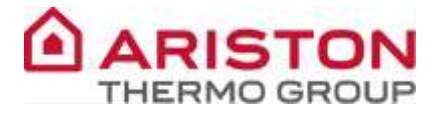

#### SCAMBIATORE

Lo scambiatore è in rame ed il tubo è in serie.

Ci sono 2 diverse dimensioni dello scambiatore, in relazione alla potenza dell'apparecchio.

| Modello     | N° Alette | Dimensioni (mm) |  |  |
|-------------|-----------|-----------------|--|--|
| 11 litri    | 74        | 465x112x190     |  |  |
| 14/16 litri | 113       | 486x112x261     |  |  |

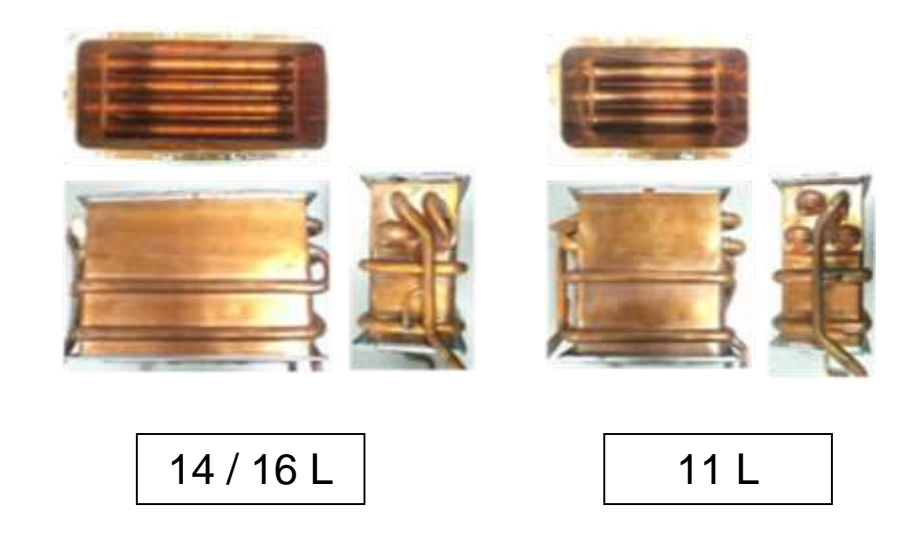

## FILTRO INGRESSO

Sul gruppo idraulico di ingresso è presente un filtro, accessibile dalla parte inferiore dell'apparecchio. Per ispezionare e pulire il filtro procedere come segue.

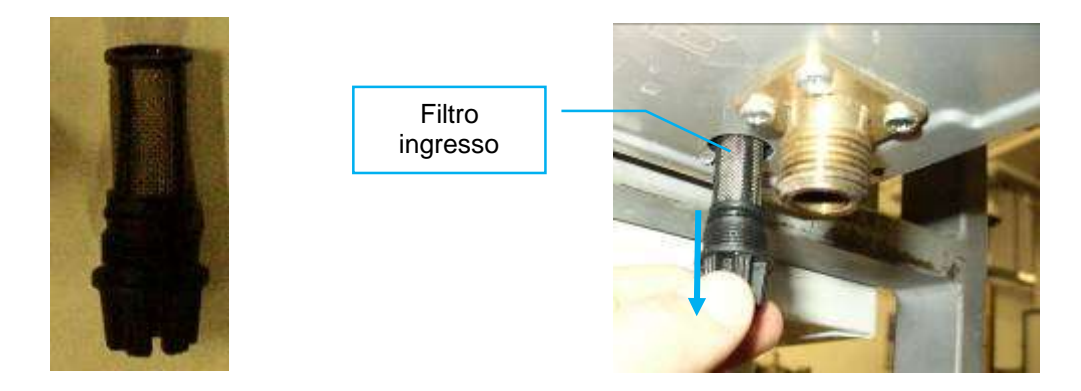

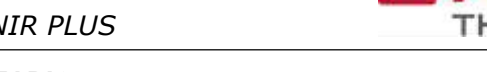

## FLUSSIMETRO PROPORZIONALE SANITARIO

Ad una richiesta sanitaria, il flusso d'acqua attraversa la turbinetta, che permette alla scheda elettronica di misurare il flusso mediante un sensore reed.

Il flussimetro proporzionale oltre ad essere usato per rilevare il flusso, viene anche utilizzato per il calcolo della potenza necessaria (rapporto tra portata e  $\Delta T$  tra ingresso e uscita).

Portata on  $\rightarrow \geq 2$  l/min.

Portata off  $\rightarrow \leq 1,7$  l/min.

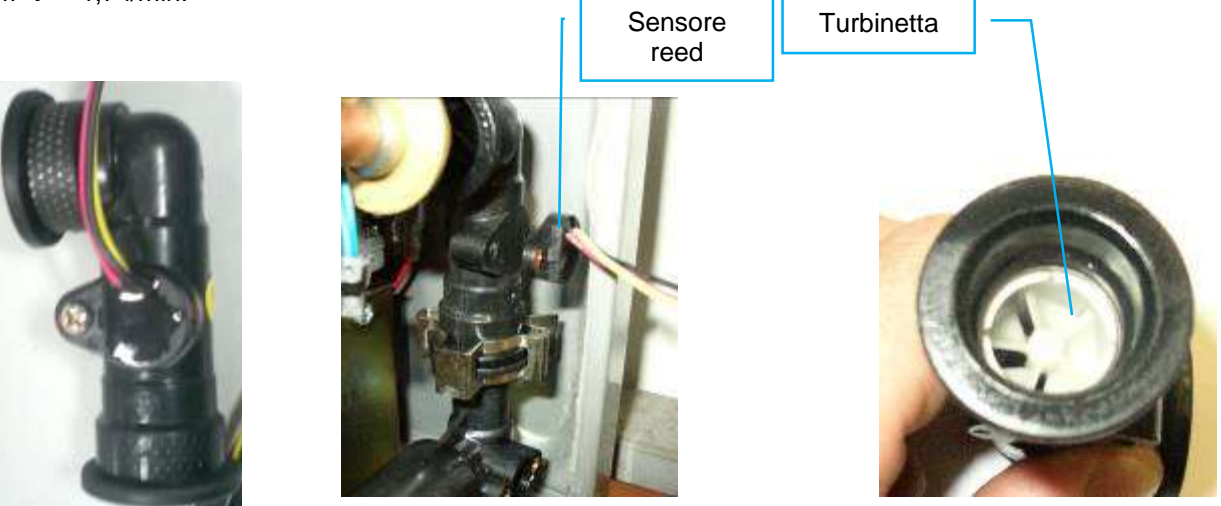

## SONDE TEMPERATURA

Per il controllo della temperatura di ingresso ed uscita sanitario si utilizzano due sensori NTC ad immersione, rispettivamente posizionati sul gruppo idraulico di ingresso e di uscita.

uscita

Nel caso in cui si verifichi un'anomalia su una di queste due sonde il display mostra i seguenti errori:

- : anomalia sonda ingresso; Α7
- : anomalia sonda uscita

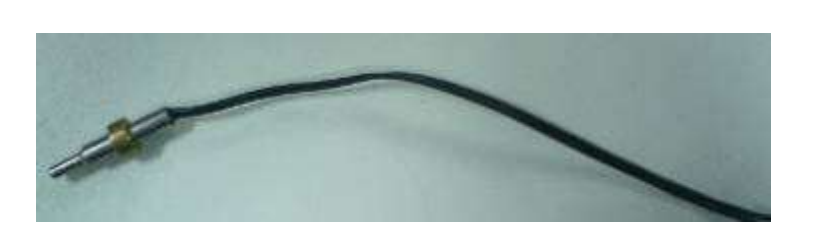

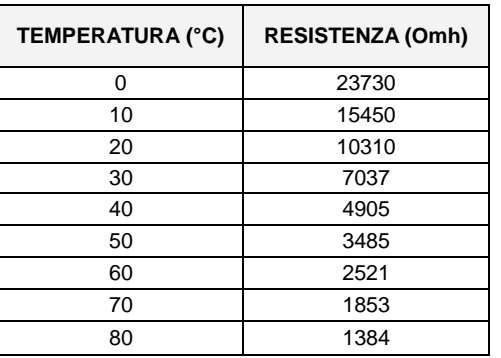

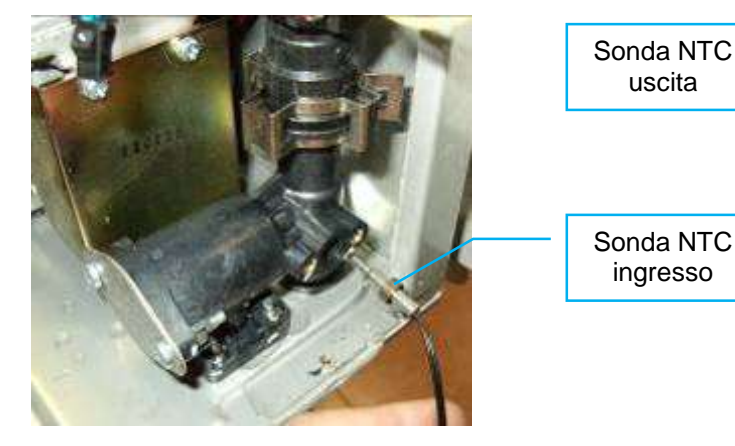

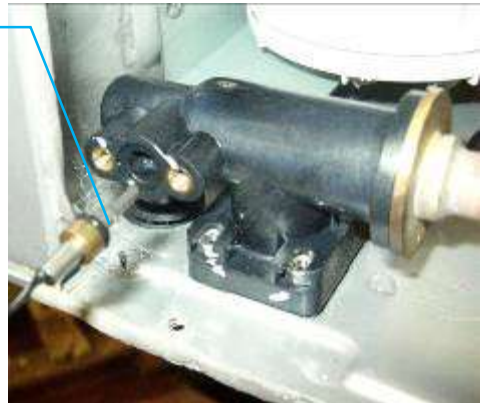

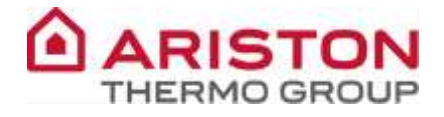

#### TERMOSTATO DI SOVRATEMPERATURA E FUSIBILE TERMICO

Il termostato di sovratemperatura è posizionato sul tubo di uscita.

L'intervento del termostato a riarmo automatico (80°C) determina un arresto in blocco dell'apparecchio, il display visualizza l'errore  $\boxed{A 2}$ .

Per riavviare l'apparecchio occorre che la temperatura scenda sotto quella di ripristino del termostato (50°C) e che venga effettuato lo sblocco tenendo premuto il tasto ON-OFF.

Il fusibile termico è posizionato lungo la superficie dello scambiatore ed interviene a **145°C** visualizzando lo stesso errore **A 2** 

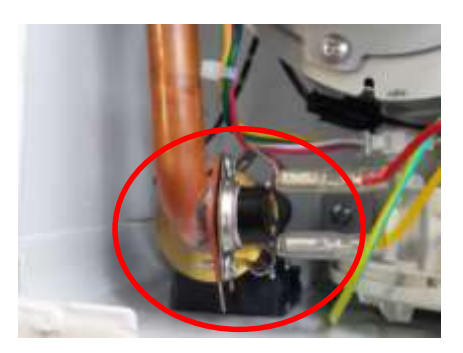

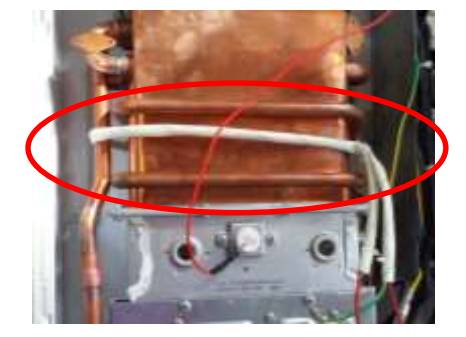

# **GRUPPO GAS**

## VALVOLA GAS

La valvola gas è dotata di tre operatori alimentati a 230VDC che hanno il compito di consentire o intercettare l'erogazione del gas al bruciatore principale e di chiudere od aprire una parte o l'altra del bruciatore. Sulla valvola è montato un modulatore alimentato a bassa tensione (13VDC) che ha il compito di regolare la pressione del gas in uscita della valvola in base a quanto la scheda elettronica rivela tramite le sonde di temperatura. Lo stesso modulatore è usato per il gas naturale e il GPL. La pressione massima di ingresso con cui la valvola gas può lavorare è pari a 65mbar.

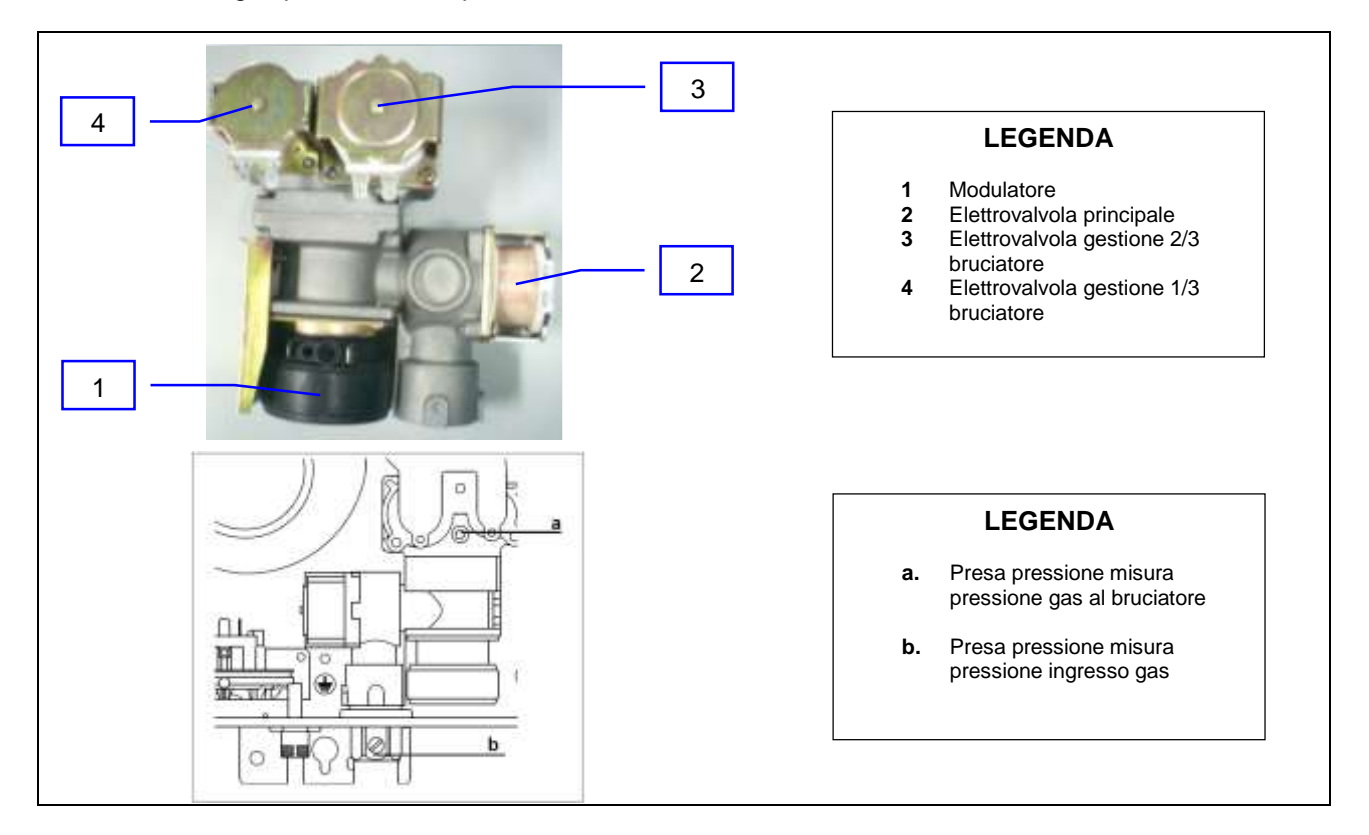

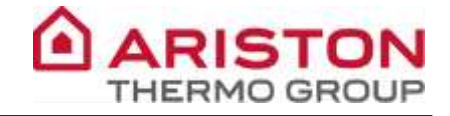

#### **REGOLAZIONI GAS**

#### CONTROLLO DELLA PRESSIONE DI ALIMENTAZIONE

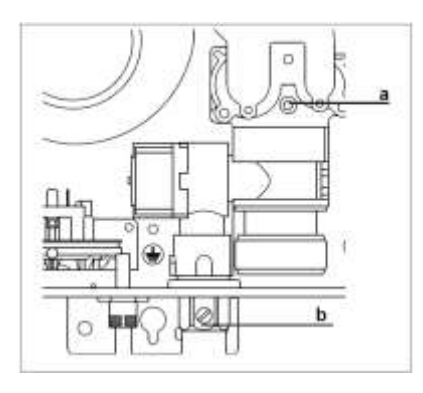

## CONTROLLO DELLA PRESSIONE DI ALIMENTAZIONE

1. Allentare la vite "b" ed inserire il tubo di raccordo del manometro nella presa di pressione.

 Mettere l'apparecchio in funzione alla potenza massima (rubinetto dell'acqua calda aperto). La pressione di alimentazione deve corrispondere a quella prevista per il tipo di gas per cui l'apparecchio è predisposto (vedi tabella sotto riportata).
 Al termine del controllo stringere la vite "b" e controllarne la tenuta.

| PRESSIONE MINIMA DI ALIMENTAZIONE                                      |         |            |         |         |  |  |  |  |
|------------------------------------------------------------------------|---------|------------|---------|---------|--|--|--|--|
| METANO G20   METANO G25   BUTANO G30   PROPANO G31   ARIA PROPANATA G2 |         |            |         |         |  |  |  |  |
| 20 mbar                                                                | 25 mbar | 28/30 mbar | 37 mbar | 20 mbar |  |  |  |  |

#### CONTROLLO E REGOLAZIONE DELLA PRESSIONE MASSIMA AL BRUCIATORE

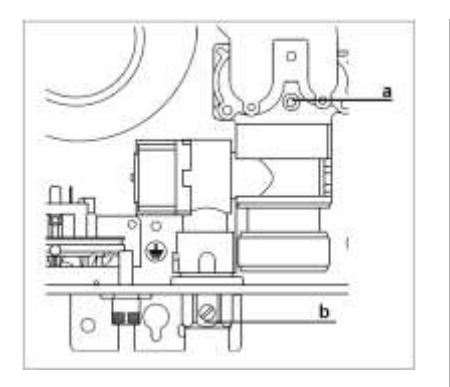

- 1. Per controllare la massima pressione al bruciatore, allentare la vite "a" ed inserire il tubo di raccordo del manometro nella presa di pressione.
- 2. Premere il tasto "ON/OFF" . Il display si illumina.
- 3. Premere contemporaneamente i tasti "+" e "-" per 3 sec, il display visualizza "L0".
- 4. Premere il tasto "+" per selezionare "L3". Aprire il rubinetto dell'acqua.
- 5. Premere il tasto "ON/OFF" per accedere al parametro "L3", l'apparecchio è forzato alla massima potenza.
- Verificare sul manometro la pressione e se necessario modificarla premendo i tasti "+" e "-" come indicato nella tabella riepilogativa gas.
- 7. Premere il tasto "ON/OFF" per memorizzare la modifica del parametro.
- Premere contemporaneamente i tasti "+" e "-" per uscire dal menù di regolazione.
- 9. Chiudere il rubinetto dell'acqua calda.
- Premere il tasto "ON/OFF" per spegnere l'apparecchio. 10. Al termine del controllo stringere la vite "a" e controllarne la tenuta.

| PRESSIONE IN USCITA POTENZA MASSIMA (mbar) |     |     |     |     |      |     |     |     |     |  |
|--------------------------------------------|-----|-----|-----|-----|------|-----|-----|-----|-----|--|
|                                            | SFT |     |     |     |      |     | 0   | FT  |     |  |
|                                            | G20 | G25 | G30 | G31 | G230 | G20 | G25 | G30 | G31 |  |
| 11lt                                       | 7,9 | 8,3 | 7,3 | 9,5 | 7,8  | 8,1 | 8,3 | 7,6 | 9,5 |  |
| 14lt                                       | 6,2 | 6,6 | 6,6 | 8,0 | 6,3  | 6,3 | 6,6 | 6,5 | 7,8 |  |
| 16lt                                       | 7,4 | 7,9 | 7,8 | 9,5 | 7,5  | 7,5 | 8,1 | 8,0 | 9,5 |  |

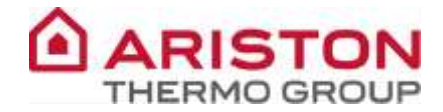

## CONTROLLO E REGOLAZIONE DELLA PRESSIONE MINIMA AL BRUCIATORE

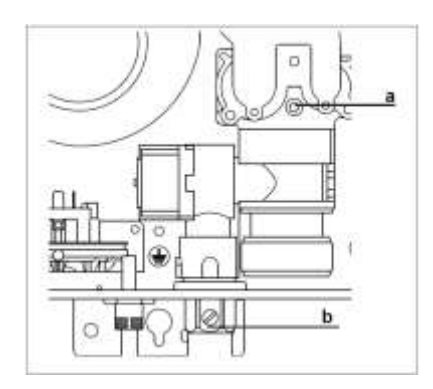

- Per controllare la minima pressione al bruciatore, allentare la vite "a" ed inserire il tubo di raccordo del manometro nella presa di pressione.
- 2. Premere il tasto "ON/OFF" . Il display si illumina.
- 3. Premere contemporaneamente i tasti "+" e "-" per 3 sec, il display visualizza "L0".
- 4. Premere il tasto "+" per selezionare "L2". Aprire il rubinetto dell'acqua.
- Premere il tasto "ON/OFF" per accedere al parametro "L2", l'apparecchio è forzato alla minima potenza.
- Verificare sul manometro la pressione e se necessario modificarla premendo i tasti "+" e "-" come indicato nella tabella riepilogativa gas.
- 7. Premere il tasto "ON/OFF" per memorizzare la modifica del parametro.
- 8. Premere contemporaneamente i tasti "+" e "-" per uscire dal menù di regolazione.
- Chiudere il rubinetto dell'acqua calda. Premere il tasto "ON/OFF" per spegnere l'apparecchio.
- Al termine del controllo stringere la vite "a" e controllarne la tenuta.

| PRESSIONE IN USCITA POTENZA MINIMA (mbar) |     |     |     |     |      |     |     |     |     |  |
|-------------------------------------------|-----|-----|-----|-----|------|-----|-----|-----|-----|--|
|                                           | SFT |     |     |     |      |     | OFT |     |     |  |
|                                           | G20 | G25 | G30 | G31 | G230 | G20 | G25 | G30 | G31 |  |
| 11lt                                      | 3,6 | 3,3 | 3,9 | 3,8 | 3,7  | 3,8 | 3,3 | 3,9 | 4,0 |  |
| 14lt                                      | 3,0 | 3,2 | 3,7 | 4,0 | 3,1  | 3,2 | 3,2 | 3,9 | 4,0 |  |
| 16lt                                      | 3,0 | 3,2 | 3,7 | 4,0 | 3,1  | 3,2 | 3,2 | 3,9 | 4,0 |  |

### CONTROLLO E REGOLAZIONE DELLA PRESSIONE DI LENTA ACCENSIONE

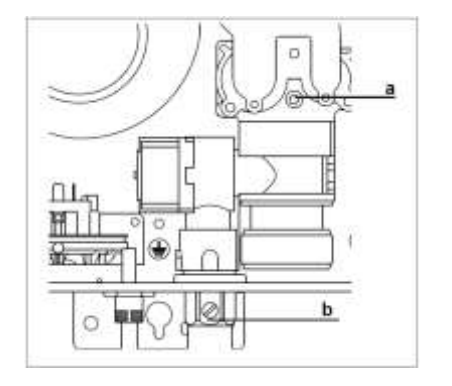

- 11. Per controllare la minima pressione al bruciatore, allentare la vite "a" ed inserire il tubo di raccordo del manometro nella presa di pressione.
- 12. Premere il tasto "ON/OFF". Il display si illumina.
- 13. Premere contemporaneamente i tasti "+" e "-" per 3 sec, il display visualizza "L0".
- 14. Premere il tasto "+" per selezionare "L6". Aprire il rubinetto dell'acqua.
- 15. Premere il tasto "ON/OFF" per accedere al parametro "L6", l'apparecchio è forzato alla potenza di accensione.
- Verificare sul manometro la pressione e se necessario modificarla premendo i tasti "+" e "-" come indicato nella tabella riepilogativa gas.
- Premere il tasto "ON/OFF" per memorizzare la modifica del parametro.
- 18. Premere contemporaneamente i tasti "+" e "-" per uscire dal menù di regolazione.
- 19. Chiudere il rubinetto dell'acqua calda. Premere il tasto "ON/OFF" per spegnere l'apparecchio.
- Al termine del controllo stringere la vite "a" e controllarne la tenuta.

| PRESSIONE LENTA ACCENZIONE (mbar) |     |     |     |     |      |     |     |     |     |  |
|-----------------------------------|-----|-----|-----|-----|------|-----|-----|-----|-----|--|
|                                   | SFT |     |     |     |      |     | 0   | FT  |     |  |
|                                   | G20 | G25 | G30 | G31 | G230 | G20 | G25 | G30 | G31 |  |
| 11lt                              | 8,0 | 8,5 | 7,6 | 9,5 | 8,2  | 7,8 | 8,5 | 7,3 | 9,6 |  |
| 14lt                              | 8,1 | 8,8 | 8,1 | 9,8 | 7,3  | 8,0 | 8,7 | 8,5 | 9,4 |  |
| 16lt                              | 8,1 | 8,8 | 8,1 | 9,8 | 7,3  | 8,0 | 8,7 | 8,5 | 9,4 |  |

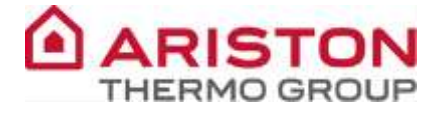

#### LIMITE MECCANICO DELLA VALVOLA GAS

È possibile limitare meccanicamente la valvola gas. Queste limitazioni servono per evitare che durante le tarature elettroniche (descritte nei paragrafi precedenti) si possa erroneamente tarare fuori scala la pressione al bruciatore massima e minima.

Questi limiti vanno ritoccati solo nel caso in cui non sia possibile raggiungere la pressione al bruciatore massima o minima.

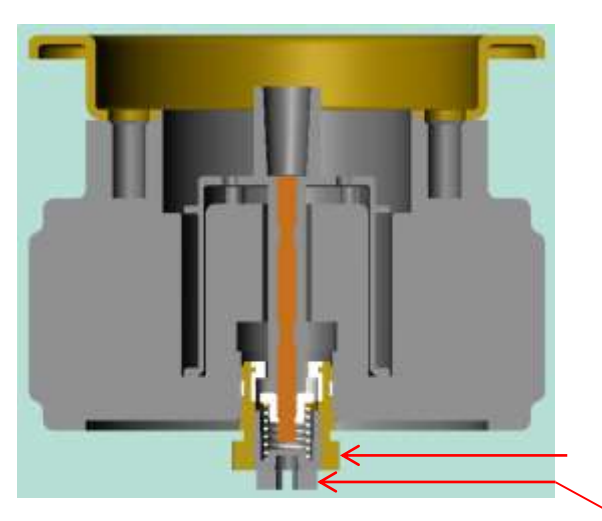

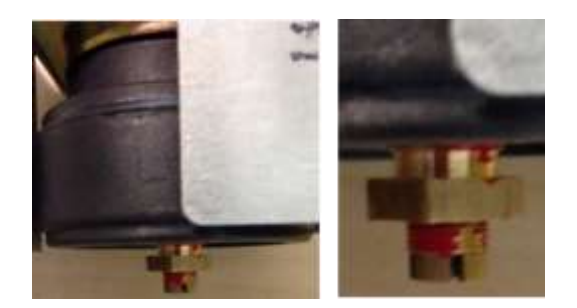

Dado per limitazione meccanica massima

Vite per limitazione meccanica minima

Il dado e la vite sono raggiungibili da sotto il vassoio, rimuovendo una guarnizione che chiude il foro.

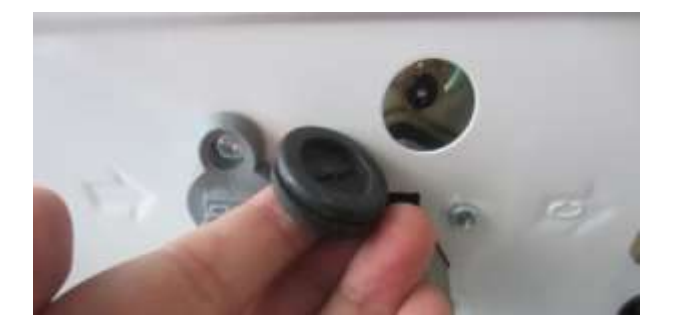

Durante le regolazioni meccaniche è possibile visualizzare le pressioni gas mediante i seguenti parametri:

- > Ld  $\rightarrow$  pressione massima limitabile meccanicamente
- > LE  $\rightarrow$  pressione minima limitabile meccanicamente

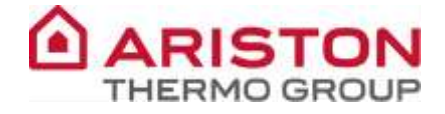

Se fosse necessario regolare meccanicamente la valvola gas, agire come segue:

1 Accendere lo scaldabagno

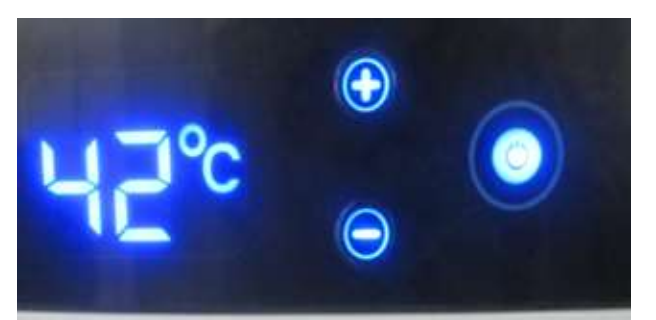

③ Quando il display visualizza L0, premere "-" fino al parametro Ld

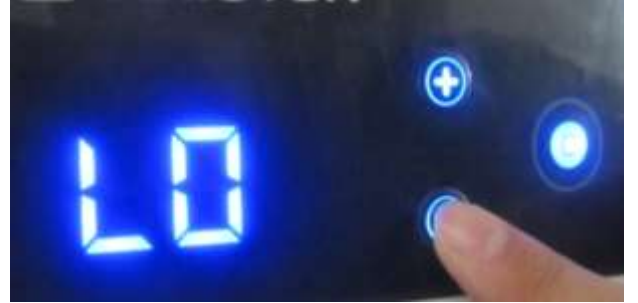

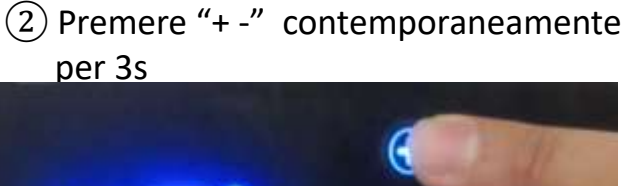

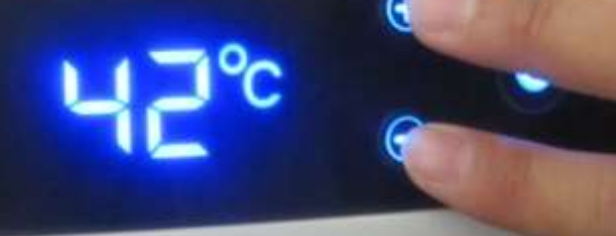

④ Quando è visualizzato Ld, premere
 "ON/OFF" per entrare nel parametro

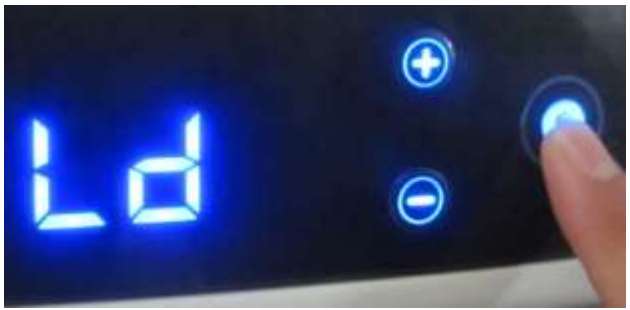

5 Modalità "Pressione limite massima"

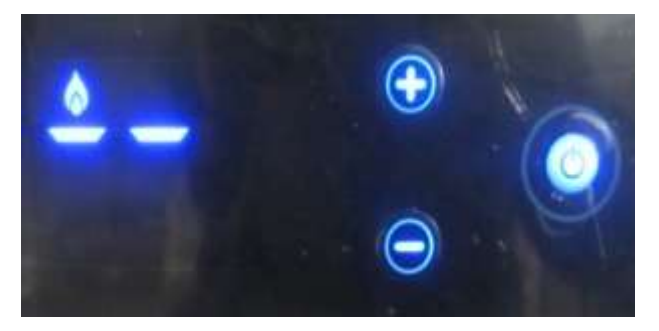

6 Se necessario, regolare la pressione agendo sul dado

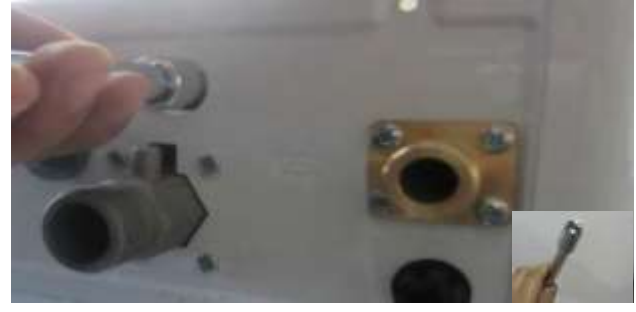

⑦ Premere "ON/OFF" per confermare ed uscire

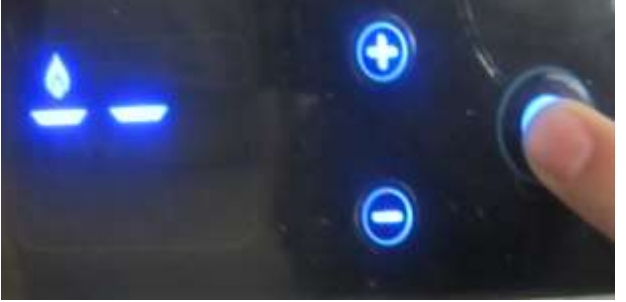

(8) Regolazione effettuata

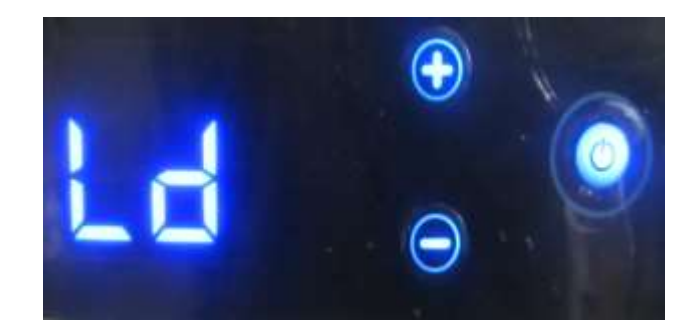

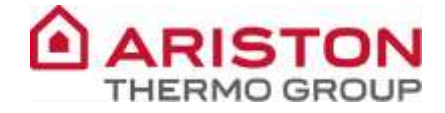

(9) Premere "-" fino al parametro LE

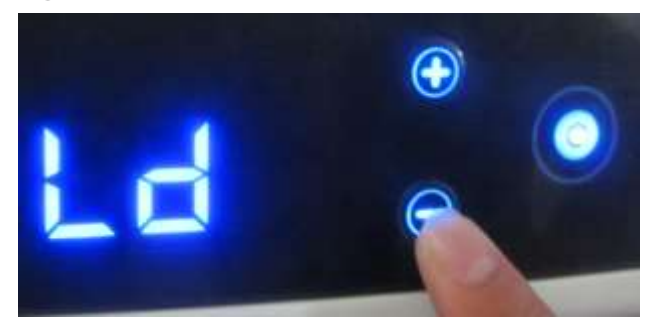

(1) Modalità "Pressione limite minima"

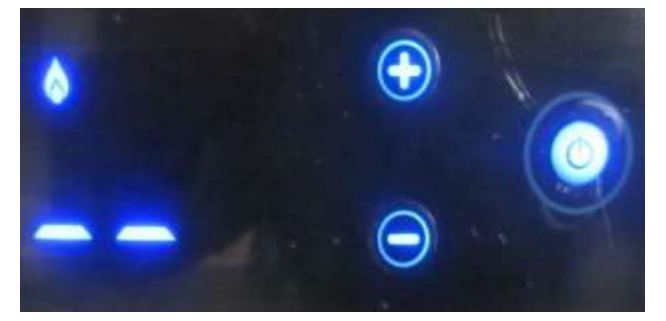

(13) Premere "ON/OFF" per confermare ed uscire

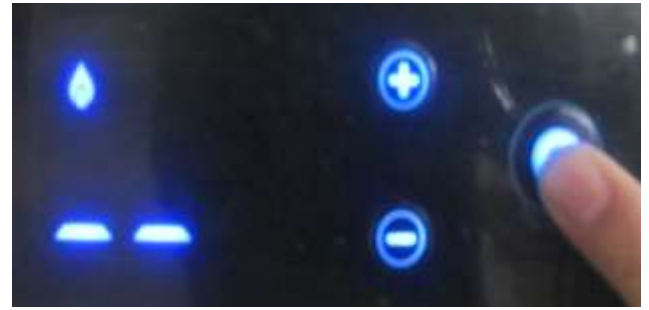

Quando è visualizzato LE, premere
 "ON/OFF" per entrare nel parametro

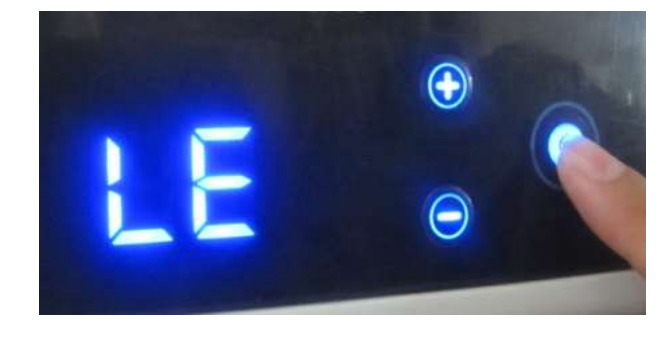

(12) Se necessario, regolare la pressione agendo sulla vite

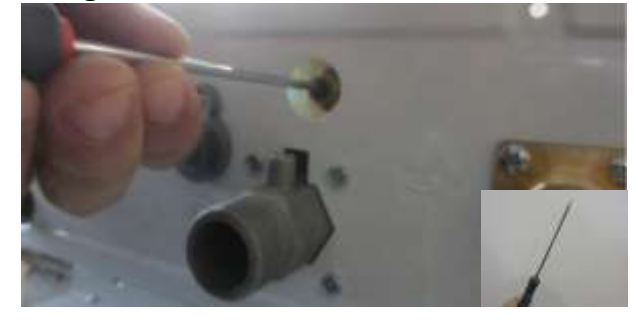

(14) Premere "+ -" contemporaneamente per tornare al normale funzionamento

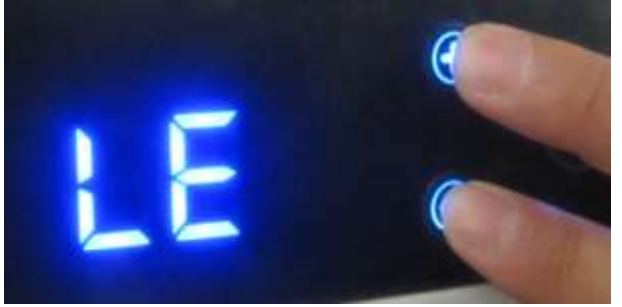

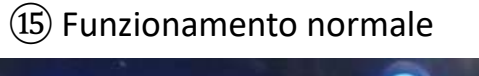

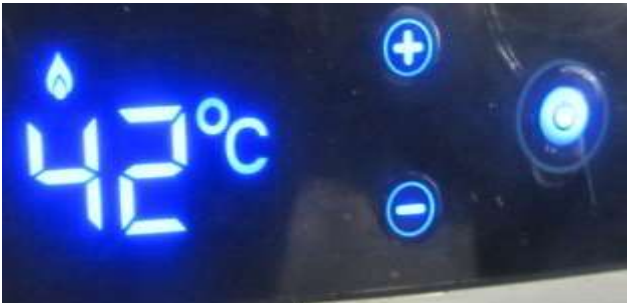

(16) Riposizionare la guarnizione

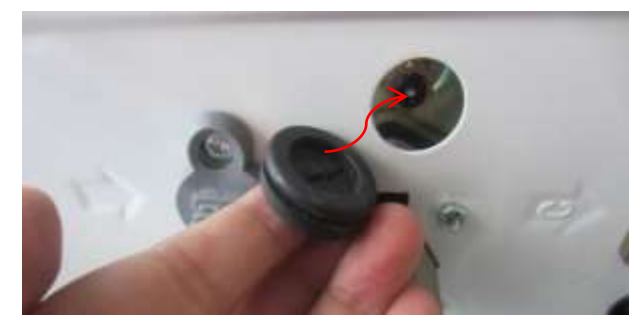

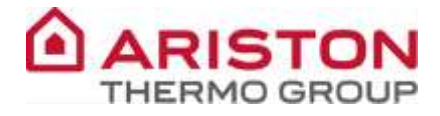

## CAMBIO GAS

Per eseguire il cambio gas a seconda dei modelli è necessario:

- Sostituire gli ugelli;
- Sostituire pressostato aria e diaframma ventilatore;
- Impostare i microinterruttori sulla scheda;
- > Eseguire le tarature gas (potenza massima e minima)

Seguire le indicazioni in tabella a seconda del modello:

|        | Modello   | Kit c | li trasformazi       | one | Settaggio<br>parametri | Settaggio valvola<br>gas |
|--------|-----------|-------|----------------------|-----|------------------------|--------------------------|
| 11     | NG → G25  |       |                      |     | х                      | Х                        |
|        | G31 → G30 |       |                      |     | х                      | Х                        |
| 14/16  | NG → G25  | Pa    |                      |     | х                      | Х                        |
| 1 1/10 | G31 → G30 |       |                      |     | х                      | Х                        |
| 11     | NG → LPG  |       |                      |     | х                      | Х                        |
| 11     | LPG → NG  |       |                      |     | х                      | Х                        |
| 14/16  | NG → LPG  | T     | 0                    |     | х                      | X                        |
| 14/10  | LPG → NG  |       | 0                    |     | x                      | Х                        |
| 11     | LPG → AP  | R     | CONTRACTOR OF STREET |     | х                      | Х                        |
| 11     | NG → AP   | 7     | CONTRACT.            |     | х                      | X                        |
| 14/16  | LPG → AP  |       | 0                    |     | х                      | Х                        |
|        | NG → AP   | 7     |                      |     | Х                      | Х                        |

## Manuale didattico NEXT EVO – AVENIR PLUS

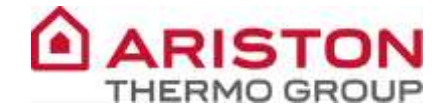

## TABELLA RIEPILOGATIVA GAS

|                                                              |       | OFT 11L |       |       | OFT 14L |       |       |       | OFT 16L |       |       |       |       |
|--------------------------------------------------------------|-------|---------|-------|-------|---------|-------|-------|-------|---------|-------|-------|-------|-------|
| VERSIONE OFT                                                 |       | G20     | G25   | G30   | G31     | G20   | G25   | G30   | G31     | G20   | G25   | G30   | G31   |
| Indice di Wobbe inferiore<br>(15°C,1013 mbar)                | MJ/m3 | 45.67   | 37.38 | 80.58 | 70.69   | 45.67 | 37.38 | 80.58 | 70.69   | 45.67 | 37.38 | 80.58 | 70.69 |
| Pressione nominale<br>alimentazione                          | mbar  | 20      | 25    | 28/30 | 37      | 20    | 25    | 28/30 | 37      | 20    | 25    | 28/30 | 37    |
| L3 Pressione Max bruciatore                                  | mbar  | 8.1     | 8.3   | 7.6   | 9.5     | 6.3   | 6.6   | 6.5   | 7.8     | 7.5   | 8.1   | 8.0   | 9.5   |
| L2 Pressione min bruciatore                                  | mbar  | 3.8     | 3.3   | 3.9   | 4.0     | 3.2   | 3.2   | 3.9   | 4.0     | 3.2   | 3.2   | 3.9   | 4.0   |
| L6 Lenta accensione                                          | mbar  | 7.8     | 8.5   | 7.3   | 9.6     | 8.0   | 8.7   | 8.5   | 9.4     | 8.0   | 8.7   | 8.5   | 9.4   |
| LO Selezione modello<br>e tipo gas                           |       | 1       | 18    | 0     | 9       | 2     | 19    | 4     | 10      | 3     | 20    | 5     | 11    |
| Ugelli bruciatore                                            | nr.   |         | 1     | LO    |         | 15    |       |       | 15      |       |       |       |       |
| Ø ugelli                                                     | mm    | 1.5     | 1.6   | 1.1   | 1.1     | 1.5   | 1.6   | 1.1   | 1.1     | 1.5   | 1.6   | 1.1   | 1.1   |
| Consumi max/min<br>(15°C,1013mbar)<br>(G.N.=M3/h) (LPG kg/h) | MAX   | 2.21    | 2.60  | 1.77  | 1.74    | 2.82  | 3.40  | 2.26  | 2.23    | 3.20  | 3.80  | 2.54  | 2.52  |
| Ld Pressione Max meccanica                                   | mbar  | 9.0     | 9.0   | 9.0   | 12.0    | 9.0   | 9.0   | 9.0   | 12.0    | 9.0   | 9.0   | 9.0   | 12.0  |
| LE Pressione min meccanica                                   | mbar  | 2.4     | 2.4   | 2.4   | 2.6     | 2.4   | 2.4   | 2.6   | 3.1     | 2.4   | 2.4   | 2.6   | 3.1   |

| VERSIONE SET                                                    |           | SFT 11L |       |       |       | SFT 14L |       |       |       | SFT 16L |       |       |       |       |       |       |
|-----------------------------------------------------------------|-----------|---------|-------|-------|-------|---------|-------|-------|-------|---------|-------|-------|-------|-------|-------|-------|
| VERSIONE SFI                                                    |           | G20     | G25   | G30   | G31   | G230    | G20   | G25   | G30   | G31     | G230  | G20   | G25   | G30   | G31   | G230  |
| Indice di Wobbe<br>inferiore<br>(15°C,1013 mbar)                | MJ/<br>m3 | 45.67   | 37.38 | 80.58 | 70.69 | 38.90   | 45.67 | 37.38 | 80.58 | 70.69   | 38.90 | 45.67 | 37.38 | 80.58 | 70.69 | 38.90 |
| Pressione nominale<br>alimentazione                             | mbar      | 20      | 25    | 28/30 | 37    | 20      | 20    | 25    | 28/30 | 37      | 20    | 20    | 25    | 28/30 | 37    | 20    |
| L3 Pressione Max<br>bruciatore                                  | mbar      | 7.9     | 8.3   | 7.3   | 9.5   | 7.8     | 6.2   | 6.6   | 6.6   | 8.0     | 6.3   | 7.4   | 7.9   | 7.8   | 9.5   | 7.5   |
| L2 Pressione min<br>bruciatore                                  | mbar      | 3.6     | 3.3   | 3.9   | 3.8   | 3.7     | 3.0   | 3.2   | 3.7   | 4.0     | 3.1   | 3.0   | 3.2   | 3.7   | 4.0   | 3.1   |
| L6 Lenta<br>accensione                                          | mbar      | 8.0     | 8.5   | 7.6   | 9.5   | 8.2     | 8.1   | 8.8   | 8.1   | 9.8     | 7.3   | 8.1   | 8.8   | 8.1   | 9.8   | 7.3   |
| LO Selezione<br>modello<br>e tipo gas                           |           | 6       | 21    | 15    | 12    | 24      | 7     | 22    | 16    | 13      | 25    | 8     | 23    | 17    | 14    | 26    |
| Ugelli bruciatore                                               | nr.       |         |       | 10    |       |         | 15    |       |       | 15      |       |       |       |       |       |       |
| Ø ugelli                                                        | mm        | 1.5     | 1.6   | 1.1   | 1.1   | 1.6     | 1.5   | 1.6   | 1.1   | 1.1     | 1.6   | 1.5   | 1.6   | 1.1   | 1.1   | 1.6   |
| Consumi max/min<br>(15°C,1013mbar)<br>(G.N.=M3/h) (LPG<br>kg/h) | MAX       | 2.21    | 2.60  | 1.77  | 1.74  | 1.68    | 2.82  | 3.40  | 2.26  | 2.23    | 2.12  | 3.20  | 3.80  | 2.54  | 2.52  | 2.55  |
| Ld Pressione Max meccanica                                      | mbar      | 9.0     | 9.0   | 9.0   | 12.0  | 9.0     | 9.0   | 9.0   | 9.0   | 12.0    | 9.0   | 9.0   | 9.0   | 9.0   | 12.0  | 9.0   |
| LE Pressione min meccanica                                      | mbar      | 2.4     | 2.4   | 2.4   | 2.6   | 2.4     | 2.4   | 2.4   | 3.2   | 3.6     | 2.4   | 2.4   | 2.4   | 3.2   | 3.6   | 2.4   |

Pag. 27 di 47

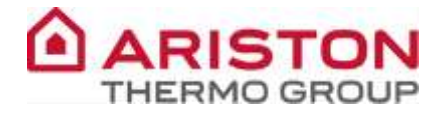

## BRUCIATORE

Il bruciatore è costituito da diverse rampe in base alla potenza (vedi tabella sotto).

Il collettore degli ugelli è diviso in due parti (1/3 e 2/3) per avere un rapporto di modulazione più ampio.(tra 1/4 e 1/5 dipende dai modelli).

La scheda elettronica, mediante la valvola gas, fa funzionare le due parti in contemporanea o separatamente in base alla potenza richiesta (controllo fatto mediante le sonde di temperatura).

Gli elettrodi di accensione e rilevazione sono posizionati rispettivamente sul lato destro e nella parte frontale del bruciatore. La distanza tra l'elettrodo di accensione e la rampa del bruciatore deve essere **5±1mm**. . La distanza tra l'elettrodo di rilevazione e la rampa del bruciatore deve essere **17±2mm**.

Un'eventuale mancata accensione del bruciatore dopo il tempo di sicurezza viene visualizzata sul display mediante l'errore  $\boxed{A 1}$ .e l'apparecchio va in blocco (per ripristinare il funzionamento tenere premuto il tasto ON-OFF).

Corrente di ionizzazione: > 1,45  $\mu$ A  $\rightarrow$  Valore rilevazione fiamma < 1  $\mu$ A  $\rightarrow$  Valore distacco fiamma

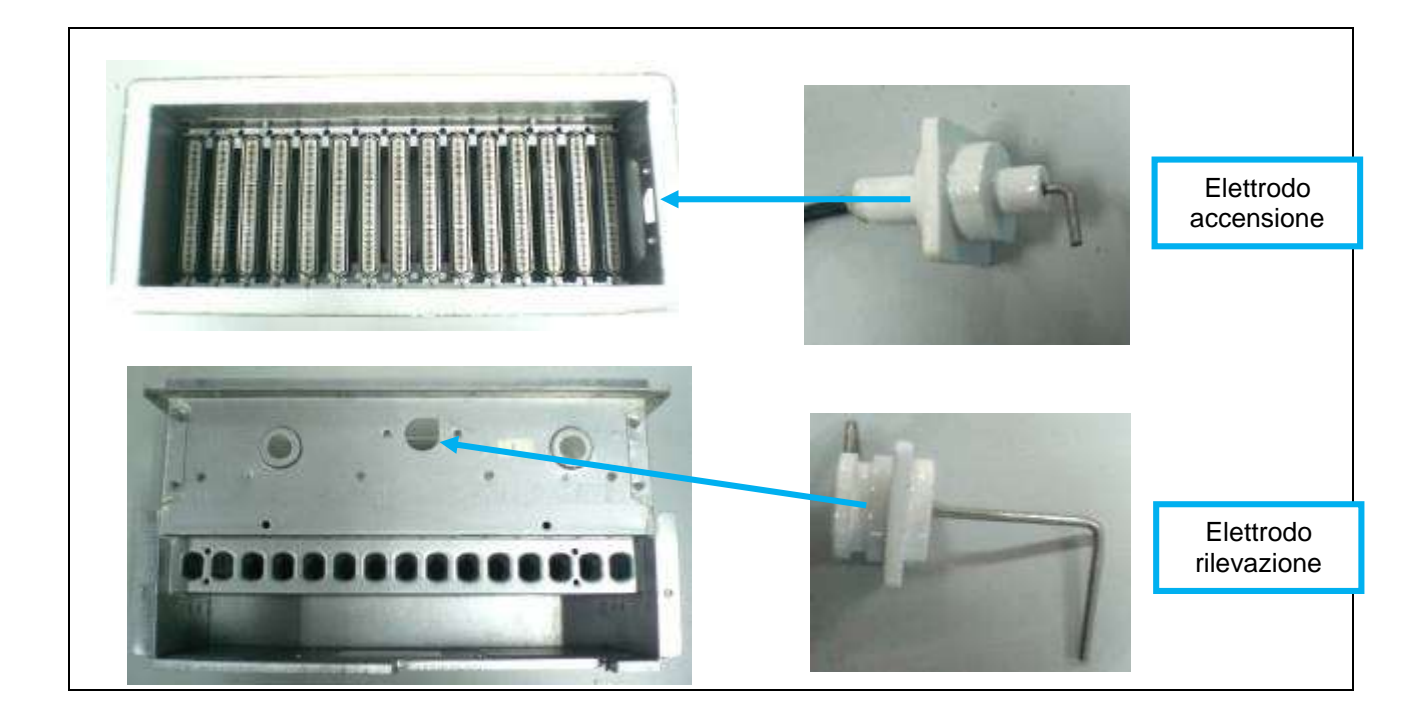

|      | NUMERI UGELLI                                       |     |     |     |     |     |  |  |  |
|------|-----------------------------------------------------|-----|-----|-----|-----|-----|--|--|--|
|      | SFT/OFT                                             |     |     |     |     |     |  |  |  |
|      | n° G20 G25 G30 G31 G230<br>(mm) (mm) (mm) (mm) (mm) |     |     |     |     |     |  |  |  |
| 11lt | 10                                                  | 1,5 | 1,6 | 1,1 | 1,1 | 1,6 |  |  |  |
| 14lt | 15                                                  | 1,5 | 1,6 | 1,1 | 1,1 | 1,6 |  |  |  |
| 16lt | 15                                                  | 1,5 | 1,6 | 1,1 | 1,1 | 1,6 |  |  |  |

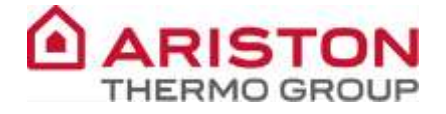

#### PRESSOSTATO ARIA

L'apparecchio utilizza un pressostato (normalmente aperto) differenziale per verificare una corretta evacuazione dei fumi:

**11It**  $\rightarrow$  67/82 Pa (NG – GPL)

14/16lt → 95/105 Pa (GPL) 120/135 Pa (NG)

Il primo valore di pressione viene preso sul ventilatore (presa "L" sul pressostato aria). Il secondo valore di pressione viene preso all'interno della camera di combustione (presa "H" sul pressostato aria).

In realtà, si utilizzano due valori di pressione negativi (rispetto alla pressione atmosferica), ma quello che conta per il pressostato aria, è che vi sia una giusta differenza di pressione.

Il controllo del pressostato aria avviene sempre durante il funzionamento. Eventuali "aperture" durante il funzionamento vengono sempre rilevate.

Consenso del pressostato già prima della sequenza di accensione: il display visualizza immediatamente 🖍 e dopo 10 minuti visualizza l'errore 🗛 3 .

Mancato consenso del pressostato con ventilatore attivo: il display visualizza immediatamente **/** e dopo 10 minuti visualizza l'errore **A 3**.

#### VENTILATORE MODULANTE

Il ventilatore, posizionato sotto al bruciatore, garantisce sempre una corretta evacuazione dei fumi ed il giusto apporto di aria per la combustione. Nel ventilatore, essendo a monte del bruciatore, non passano fumi, ma aria. Viene utilizzato un ventilatore con un motore a bassa tensione (36 Vdc); Sul ventilatore è presente una presa di pressione, che genera una depressione, collegata alla presa "L" del pressostato aria.

La modulazione del numero dei giri del ventilatore segue l'andamento della potenza bruciata, quindi al variare della modulazione della valvola gas il ventilatore modula di conseguenza.

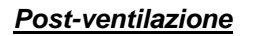

Il ventilatore effettua una post-ventilazione alla fine di ogni prelievo sanitario o dopo uno spegnimento a causa di un errore.

La post-ventilazione può essere di due tipi a seconda del valore impostato nel parametro L1:

- > 0 = se Tset ≥50°C → 90sec.
  se Tset <50°C → 30sec.</p>
- ▶ 1 = 30sec.

Di fabbrica il parametro L1 è impostato a 0.

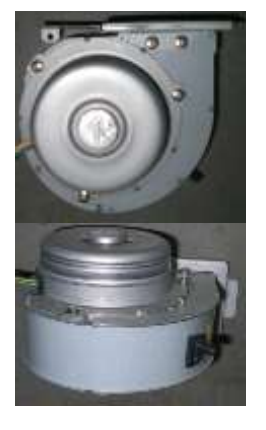

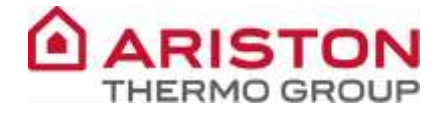

#### Sistema di calibrazione dei giri del ventilatore

Per garantire una corretta modulazione della velocità del ventilatore è necessario effettuare la calibrazione del numero di giri del ventilatore.

La prima calibrazione viene effettuata durante fase di collaudo che conclude la produzione del prodotto, successivamente sarà necessario effettuare nuovamente questa operazione in caso di:

- a) Sostituzione o riassemblaggio dei componenti principali (scheda elettronica principale, ventilatore, camera di combustione, scambiatore, scarico fumi)
- b) Modifica del codice della tipologia gas/modello attraverso il parametro "L0";

La procedura di calibrazione dei giri del ventilatore deve essere effettuata dopo aver rimosso il mantello anteriore ed in assenza di condizioni meteo critiche, quali forte vento.

Di seguito la procedura che consente l'avvio della calibrazione dei giri del ventilatore:

- 1. Accedere al menù tenendo premuti i tasti "+" e "-" per 3 secondi, fino alla comparsa del parametro "L0"
- 2. Premendo il tasto "+" scorrere fino al parametro per l'avvio della calibrazione "Lb", ed accedere premendo il tasto ON/OFF
- 3. Premere il tasto "+" per portare il valore ad "1", e confermare premendo il tasto ON/OFF per avviare la procedura di calibrazione
- 4. Attendere fino alla conclusione della procedura, che durerà 15-60 secondi

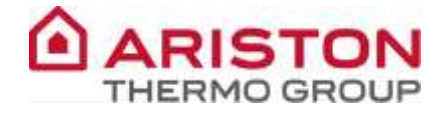

# **SCARICO FUMI**

## SISTEMI DI SCARICO (modello OFT)

L'apparecchio è predisposto per il collegamento con uno scarico fumi ø60mm e ø80mm per installazioni di tipo B23 e B53.

|                      |                 |      | Lunghezza (m) |          |                 |      |         |              |  |
|----------------------|-----------------|------|---------------|----------|-----------------|------|---------|--------------|--|
| Tipologia scarico    | NEXT EVO OFT 11 |      | NEXT EV       | O OFT 14 | NEXT EVO OFT 16 |      | scarico |              |  |
| hpologia scanco rumi |                 | MIN  | MAX           | MIN      | MAX             | MIN  | MAX     | fumi<br>(mm) |  |
| -                    | B23             |      |               |          |                 |      |         |              |  |
|                      | B53             | 0.65 | 4             | 0.65     | 4               | 0.65 | 4       | Ø 60         |  |

## SISTEMI DI SCARICO (modello SFT)

L'apparecchio è predisposto per il collegamento con uno scarico fumi coassiale ø60/100mm per installazioni di tipo C13 e C33 e sdoppiato ø80/80mm per installazioni di tipo C13 e C53.

|                        |     |                 | Diametro |           |         |          |
|------------------------|-----|-----------------|----------|-----------|---------|----------|
| Tipologia scarico fumi |     | NEXT EVO        | D SFT 11 | NEXT E    | scarico |          |
|                        |     | MIN MAX MIN MAX |          | fumi (mm) |         |          |
|                        | C13 |                 |          |           |         |          |
|                        | C33 | 0.65            | 4        | 0.65      | 4       | Ø 60/100 |
|                        |     |                 |          |           |         |          |

|                        |     | Lunghezza (m) |          |         |              |                |  |
|------------------------|-----|---------------|----------|---------|--------------|----------------|--|
| Tipologia scarico fumi |     | NEXT EVO      | D SFT 11 | NEXT EV | scarico fumi |                |  |
|                        |     | MIN           | MAX      | MIN     | MAX          | (mm)           |  |
|                        | C13 | 0.05          | _        | 0.05    | 4 (NG)       | <i>a</i> 20/20 |  |
| K                      | C53 | 0.65          | 5        | 0.65    | 7 (ÌPǴ)      | Ø 80/80        |  |

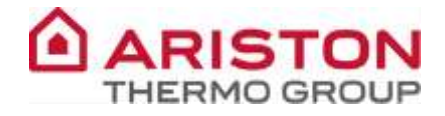

# **IMPIANTO ELETTRICO**

## SCHEDA PRINCIPALE

L'apparecchio utilizza la scheda elettronica **ARISTON THERMO** per il controllo totale dell'apparecchio. L'interfaccia utente è un display LCD a bordo.

La scheda elettronica è protetta da due fusibili da 2A, 250 VAC. La tolleranza per la tensione di alimentazione è di 230 Vac +10% -15% e non necessita rispettare la fase e neutro.

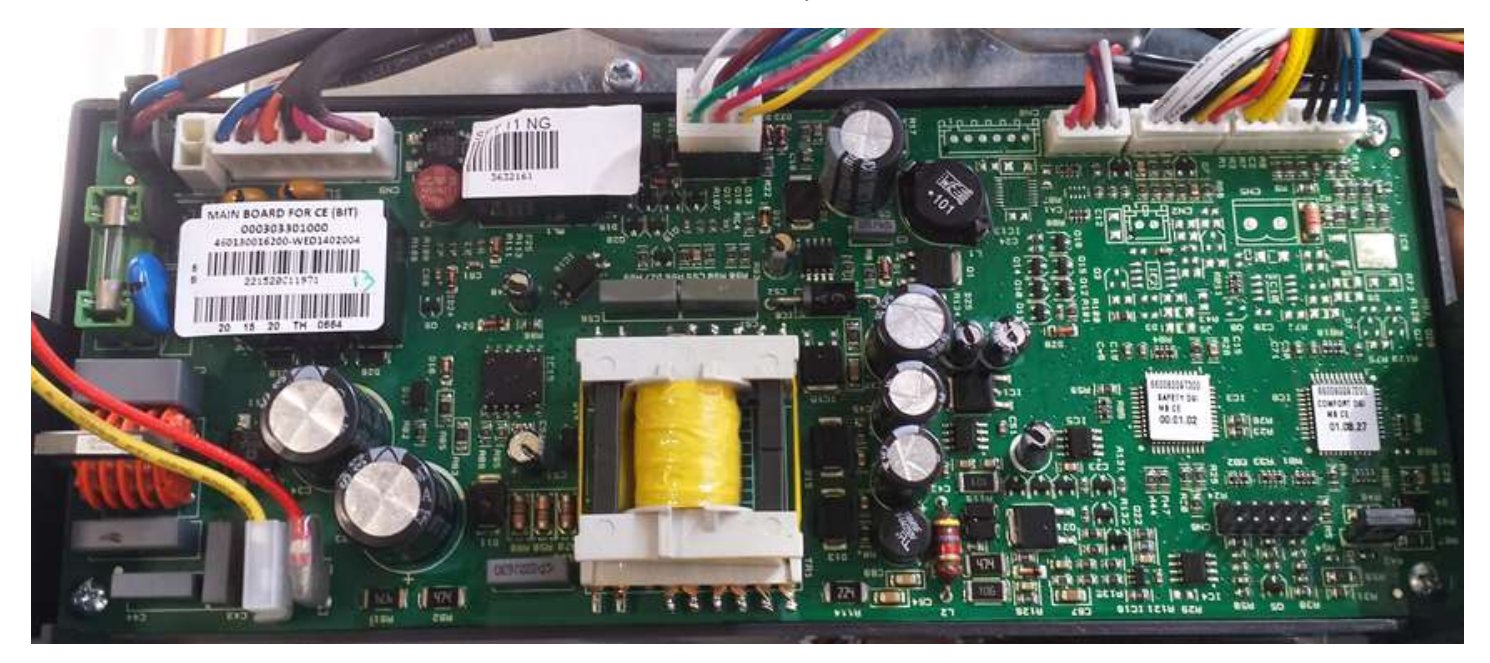

### SCHEMA ELETTRICO

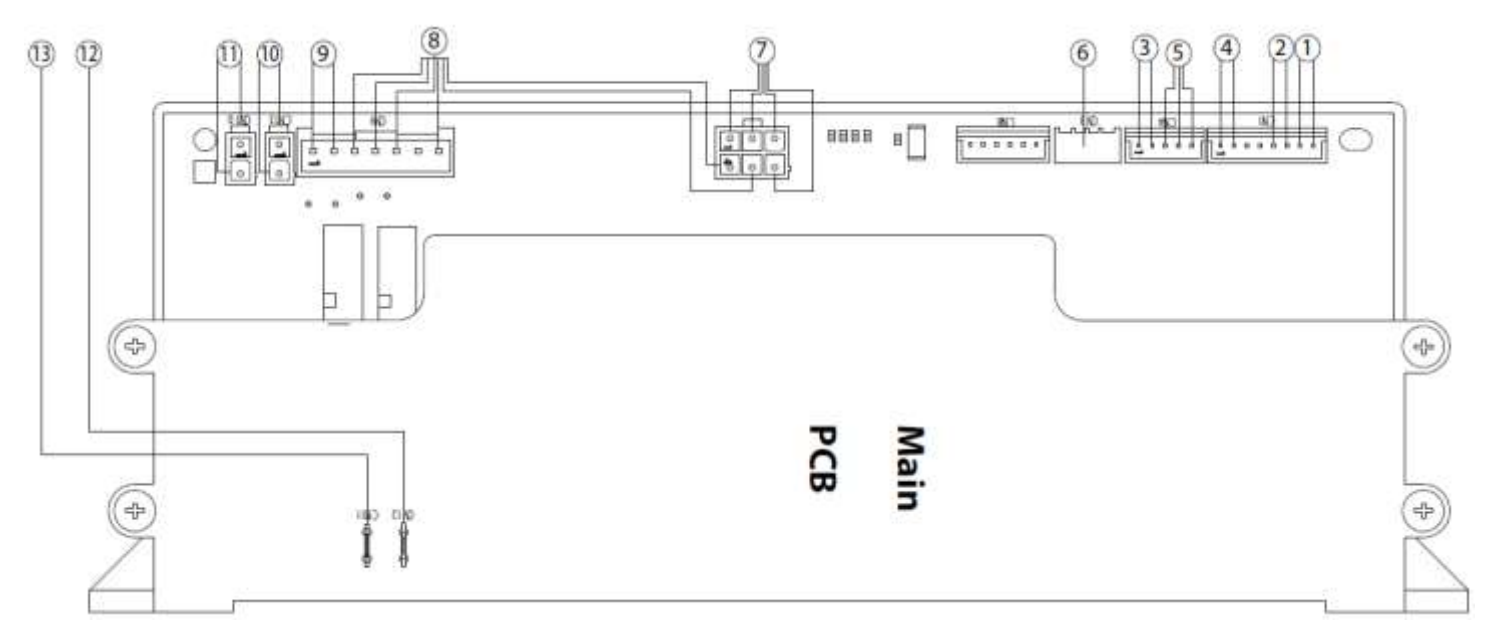

| LEGENDA                                   |                                  |  |  |  |  |  |
|-------------------------------------------|----------------------------------|--|--|--|--|--|
| 1. Sonda entrata fredda                   | 8. Valvola gas                   |  |  |  |  |  |
| 2. Sonda uscita calda                     | 9. Accenditore                   |  |  |  |  |  |
| 3. Pressostato fumi                       | 10. Kit antigelo (NON PRESENTE)  |  |  |  |  |  |
| 4. Termostato sovratemperatura e fusibile | 11. Alimentazione principale     |  |  |  |  |  |
| termico                                   |                                  |  |  |  |  |  |
| 5. Flussimetro                            | 12. Elettrodo rilevazione fiamma |  |  |  |  |  |
| 6. Display                                | 13. Collegamento terra           |  |  |  |  |  |
| 7. Ventilatore                            |                                  |  |  |  |  |  |

Pag. 32 di 47

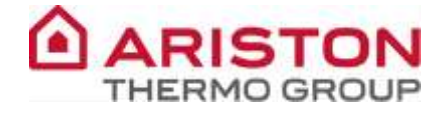

## MENU'

Nello scaldabagno sono presenti i seguenti parametri:

| 10         | Selezione modello e tipo di gas                                                             |
|------------|---------------------------------------------------------------------------------------------|
| LU         | (riservato al centro assistenza in caso di cambio scheda o cambio gas )                     |
|            | Tipologia Post-ventilazione (di fabbrica = 0):                                              |
| 14         | <b>0</b> = se Tset ≥50°C → 90sec.                                                           |
| <b>L</b> I | se Tset $<50^{\circ}C \rightarrow 30$ sec.                                                  |
|            | 1 = 30sec.                                                                                  |
| L2         | Regolazione pressione minima al bruciatore                                                  |
| L3         | Regolazione pressione massima al bruciatore                                                 |
| L4         | Non utilizzato                                                                              |
| L5         | Non utilizzato                                                                              |
| L6         | Regolazione pressione lenta accensione                                                      |
| L7         | Non utilizzato                                                                              |
| L8         | Ritardo d'accensione (range 0-50 dove 50=5sec.)                                             |
| L9         | Versione software scheda principale                                                         |
| LA         | Versione software scheda display                                                            |
| Lb         | Non utilizzato                                                                              |
| LC         | Non utilizzato                                                                              |
| Ld         | Apparecchio forzato alla massima potenza per regolazione limite meccanico della valvola gas |
| LE         | Apparecchio forzato alla minima potenza per regolazione limite meccanico della valvola gas  |

NOTA: Per i valori di default fare riferimento alla precedente tabella riepilogativa gas.

## ACCESSO AL MENU'

Alimentare lo scaldabagno e premere il tasto "ON/OFF" Verrà visualizzata la schermata di stand-by

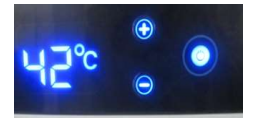

Per accedere nel menù, premere contemporaneamente i tasti "+" e "-"

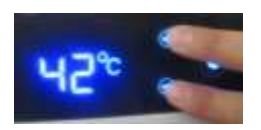

Verrà visualizzato il parametro "L0", premere quindi i tasti "+" o "-" per scorrere i vari parametri e successivamente il tasto "ON/OFF" per entrare dentro al parametro interessato. Modificare il parametro con i tasti "+" o "-" e premere di nuovo il tasto "ON/OFF" per salvare.

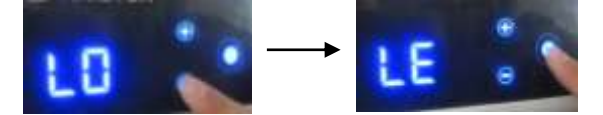

Premere contemporaneamente i tasti "+" e "-" per uscire dal menù e tornare alla schermata di stand-by. (Altrimenti, se non viene premuto nessun tasto, l'uscita dal menù è automatica dopo 5 minuti).

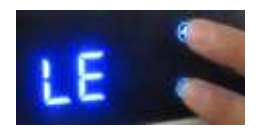

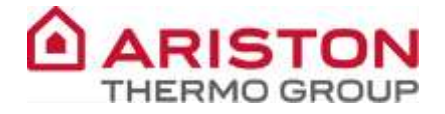

#### VISUALIZZAZIONE TEMPERATURA

Lo scaldabagno visualizza sempre la temperatura impostata (sia in stand-by che durante il funzionamento).

È possibile visualizzare la temperatura letta dalla sonda NTC d'uscita nel seguente modo:

Con lo scaldabagno acceso (stand-by o funzionante) premere il tasto ON/OFF per 5sec. Sul display apparirà la temperatura letta dalla sonda NTC. Per tornare alla visualizzazione standard, spegnere e riaccendere lo scaldabagno tramite il tasto ON/OFF.

## ERRORI

### CODICI DI ERRORE

Gli errori sono visualizzati mediante un codice che appare sul display.

| Tipologia<br>Errore | Codice<br>Errore | Descrizione                                                   | Modalità Reset                   |
|---------------------|------------------|---------------------------------------------------------------|----------------------------------|
| Resettabile         | A1               | Arresto per mancata accensione (3 tentativi)                  | Tasto On/Off                     |
| Resettabile         | A2               | Arresto per sovratemperatura o intervento<br>fusibile termico | Tasto On/Off                     |
| Warning             | A3               | Intervento pressostato fumi                                   | Auto                             |
| Resettabile         | A4               | Distacco fiamma (3volte)                                      | Chiudere prelievo o Tasto On/Off |
| Volatile            | A6               | Errore sonda uscita calda                                     | Auto                             |
| Volatile            | A7               | Errore sonda entrata fredda                                   | Auto                             |
| Volatile            | A8               | Errore di comunicazione schede                                | Auto                             |
| Warning             | AA               | Troppi Reset ( 5 reset in 15minuti)                           | Togliere e ridare alimentazione  |
| Warning             | E6               | Fiamma rilevata con valvola gas chiusa                        | Auto                             |
| Resettabile         | E7               | Errore ventilatore                                            | Tasto On/Off                     |
| Resettabile         | E9               | Errore scheda principale                                      | Tasto On/Off                     |
| Resettabile         | EF               | Controllo del relè della valvola gas fallito                  | Tasto On/Off                     |

### ALBERO GUASTI

Al verificarsi di un errore, seguire in successione i seguenti controlli:

- > A1: 1- Rubinetto del gas chiuso (aprire rubinetto e seguire procedura d'accensione)
  - $\lfloor$  2- Controllare pressione gas in ingresso
    - ∟3- Controllare elettrodo accensione
      - L4- Controllare elettrodo rilevazione
        - ∟5- Controllare cablaggio valvola gas
          - $\_$ 6- Sostituire valvola gas
            - ∟7- Sostituire scheda

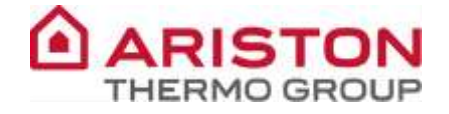

- > A2: 1- Controllare stato generale dello scambiatore
  - ∟2- Controllare termostato sovratemperatura e fusibile termico
    - ightarrow 3- Controllare sonde
      - L4- Controllare pressioni gas (max-min)
        - ∟5- Controllare scheda

Per controllare lo stato del termostato/fusibile e della scheda, verificare con un multimetro la resistenza sul cablaggio:

- a. Valore >  $500\Omega \rightarrow$  termostato/fusibile danneggiati
- b. Valore < 500 $\Omega$  ightarrow scheda danneggiata

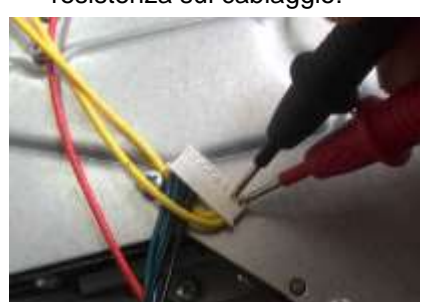

- > A3: 1- Controllare pressostato fumi
  - ∟2- Controllare cablaggio pressostato fumi
    - oxdot 3- Controllare se tubetto pressostato e presa di pressione sono ostruiti
    - L4- Controllare se lo scarico fumi è ostruito
      - ∟5- Controllare ventilatore
        - $igsquide{}$  Sostituire scheda
- > A4: 1- Controllare pressione alimentazione gas
  - L2- Controllare impostazione dei parametri gas (L0, L2, L3, L6)
    - ∟3- Controllare elettrodo accensione
      - L4- Controllare elettrodo rilevazione
        - ∟5- Controllare valvola gas
          - ∟6- Sostituire scheda
- > A6 A7: 1- Controllare sonda e cablaggio
  - ∟2- Sostituire sonda o cablaggio
    - ∟3- Sostituire scheda
- > **A8:** 1- Controllare collegamento tra scheda principale e display
  - ∟2- Sostituire display
    - L3- Sostituire scheda
- **E6:** 1- Controllare elettrodo rilevazione e cablaggio (potrebbe essere presente umidità)
  - ∟2- Scollegare e ricollegare cablaggio elettrodo rilevazione
    - ∟3- Sostituire elettrodo
      - ∟3- Sostituire scheda
- **E7:** 1- Controllare che il ventilatore non sia ostruito o visivamente danneggiato
  - $\$  2- Controllare cablaggio ventilatore
    - ∟3- Sostituire ventilatore
      - $\bot$ 4- Sostituire scheda
- E9 EF: 1- Resettare (se l'errore scompare lo scaldabagno riprende a lavorare normalmente)
   L2- Se l'errore rimane, sostituire scheda

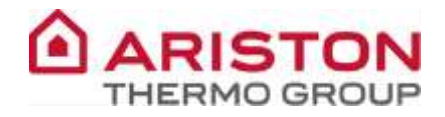

# TABELLA DATI TECNICI

| Nome modello:                                 | NEXT EVO - AVENIR PLUS |       |        |        |
|-----------------------------------------------|------------------------|-------|--------|--------|
| CLEASE AND THE CONTRACTOR IN                  |                        |       | SFT 11 | SFT 16 |
| Certificazione CE (pin)                       |                        |       | 00630  | P7492  |
| Тіро                                          |                        |       | C13    | - C33  |
| Categoria Gas                                 |                        |       | 1121-0 | 436/P  |
| Portata termica massima                       |                        | kW    | 21.5   | 31.0   |
| -                                             | G20                    | kW    | 5.0    | 6.0    |
| Portata termica minima                        | G30                    | kW    | 5.0    | 8.0    |
|                                               | G31                    | kW    | 5.0    | 6.5    |
| Potenza termica massima                       |                        | kW    | 19.5   | 28.0   |
| Potenza termica minima                        | G20                    | kW    | 4.5    | 5,4    |
|                                               | G30                    | kW    | 4.5    | 7.2    |
|                                               | G31                    | kW    | 4.5    | 5.9    |
| Temperatura massima acqua calda               |                        | °C    | 65     | 65     |
| Temperatura minima acqua calda                |                        | "C    | 35     | 35     |
| Portata nominale acqua                        |                        | l/min | 11     | 16     |
| Portata minima acqua calda                    | l/min                  | >2    | >2     |        |
| Pressione acqua minima ammessa                | bar                    | 8.5   | 8.5    |        |
| Pressione acqua massima ammessa               |                        | bar   | 0.1    | 0.1    |
| Temperatura fumi alla portata termica massima |                        | *C    | 142    | 162    |
| Temperatura fumi alla portata termica minima  |                        | °C    | 62     | 65     |
| O Scarico fumi                                |                        |       | 60/100 | 60/100 |
| Dimensioni                                    |                        | -     |        | 0      |
| Altezza                                       |                        | mm    | 550    | 583    |
| Larghezza                                     |                        | mm    | 330    | 369    |
| Profondità                                    |                        | mm    | 167    | 178    |
| Tensione/frequenza di alimentazione           |                        | V/Hz  | 230/50 | 230/50 |
| Potenza elettrica assorbita totale            |                        | W     | 37     | 49     |
| Fusibile integrato                            |                        |       | 2A     | 2A     |
| Gradi di protezione impianto elettrico        |                        | IP    | X4D    | X4D    |
| Temperatura ambiente minima di utilizzo       |                        | °C    | +5     | +5     |
| Peso                                          |                        | Kg    | 12     | 14     |

### Le dimensioni del modello AVENIR PLUS sono leggermente diverse:

| Dimensioni |    | 11lt | 14lt/16lt |
|------------|----|------|-----------|
| Altezza    | mm | 550  | 583       |
| Larghezza  | mm | 330  | 369       |
| Profondità | mm | 141  | 142       |

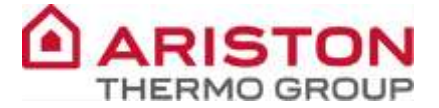

## Prevalenza residua fumi:

| Modello       | Potenza | (Pa) |
|---------------|---------|------|
| OET 111 (G20) | Max     | 45   |
| 0FT TTE (020) | Min     | 36   |
| SET 111 (C20) | Max     | 41   |
| 311 TTE (820) | Min     | 23   |
| OFT 14L (G20) | Max     | 55   |
|               | Min     | 35   |
| SET 141 (C20) | Max     | 50   |
| 3FT 14L (820) | Min     | 30   |
| OET 16L (G20) | Max     | 60   |
|               | Min     | 35   |
| SET 16L (C20) | Max     | 55   |
| 3FT 10L (G20) | Min     | 30   |

|           |     | 11L   | 14L   | 16L   |
|-----------|-----|-------|-------|-------|
| Max (G20) | g/s | 13.61 | 18.76 | 19.32 |
| Min (G20) | g/s | 11.33 | 15.03 | 15.03 |

#### Dati ErP - EU 814/2013

| Modello                                       | NEXT EVO – AVENIR PLUS |                 |        |  |
|-----------------------------------------------|------------------------|-----------------|--------|--|
|                                               |                        | SFT 11          | SFT 16 |  |
| Modelli equivalenti                           |                        | see Annex A (*) |        |  |
| Profilo di carico dichiarato                  |                        | м               | XL     |  |
| Consumo quotidiano di energia elettrica Qelec | kWh                    | 0.019           | 0.036  |  |
| Consumo quotidiano di combustibile Qfuel      | kWh                    | 8.614           | 24.637 |  |
| Livello della potenza sonora all'interno LWA  | dB                     | 49              | 50     |  |
| Emissione di ossidi di azoto NOx              | mg/kWh                 | 120             | 126    |  |

#### (°) LA LISTA DEI PRODOTTI EQUIVALENTI È RIPORTATA NELL'ALLEGATO A CHE È PARTE INTEGRANTE DI QUESTO MANUALE D'USO, INSTALLAZIONE E MANUTENZIONE.

| SCHEDA PRODOTTO - EU 812/                                         | 2013                  |                        |    |  |
|-------------------------------------------------------------------|-----------------------|------------------------|----|--|
| Marchio                                                           | ARISTON – CHAFFOTEAUX |                        |    |  |
| Modello                                                           | NEXT EV               | NEXT EVO - AVENIR PLUS |    |  |
| -                                                                 |                       | SFT 11                 |    |  |
| Profilo di carico dichiarato                                      |                       | м                      | XL |  |
| Classe di Efficienza energetica di riscaldamento dell'acqua       |                       | A                      | A  |  |
| Efficienza energetica di riscaldamento dell'acqua n <sub>WH</sub> | %                     | 72                     | 80 |  |
| Consumo annuo di energia elettrica AEC                            | kWh                   | 7                      | 13 |  |
| Consumo annuo di combustibile AFC                                 | GJ                    | 6                      | 18 |  |
| Regolazione temperatura termostato                                | °C                    | 55                     | 55 |  |
| Livello di potenza sonora all'interno LWA                         | dB                    | 49                     | 50 |  |